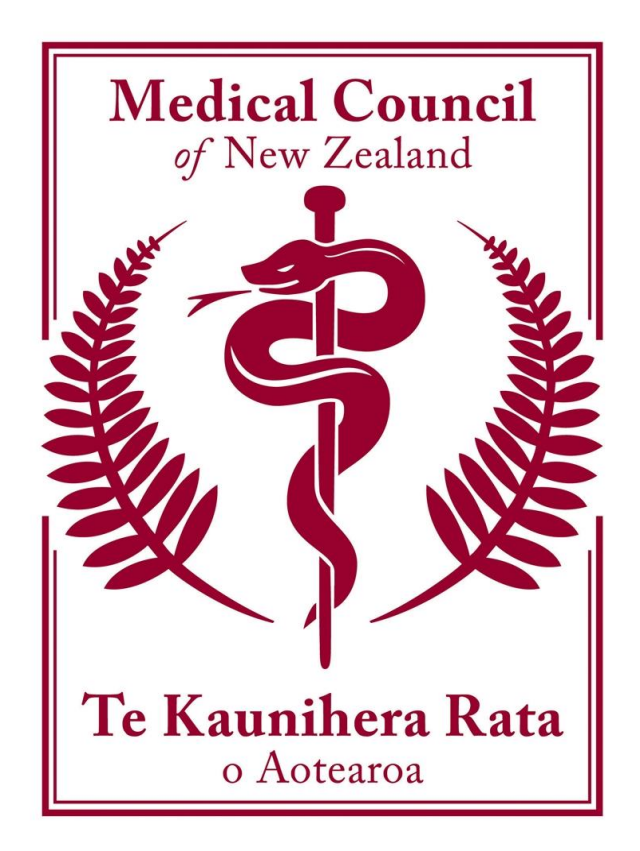

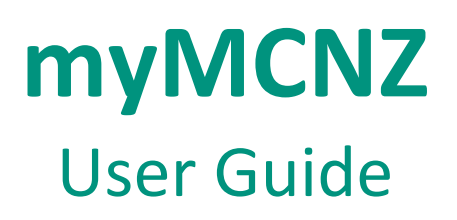

2017

**Protecting the public, promoting good medical practice** Te taiki i te iwi whānui me te whakatairanga pai i te mahi e pā ana ki te taha rongoā

## **Table of Contents**

| Introduction                                 | 3  |
|----------------------------------------------|----|
| Accessing myMCNZ                             | 4  |
| Editing Profile Information                  | 11 |
| Account Settings                             | 18 |
| Request a Certificate of Professional Status | 20 |
| Renew Practising Certificate                 | 29 |

## Introduction

| What is<br>myMCNZ?      | myMCNZ is a web based system that will enable practising doctors to view their details, change their personal details, request online documentation and complete their yearly practising certificate online. |  |
|-------------------------|----------------------------------------------------------------------------------------------------|--|
| Browser<br>requirements | To use myMCNZ you must be using one of the following internet browsers:                                                                                                    |  |
|                         | <ul> <li>Internet Explorer (IE) version 8 or above</li> </ul>                                                                                                    |  |
|                         | Google Chrome version 29                                                                                                    |  |
|                         | <ul> <li>Mac Safari with Mac iOS X v10.8 "OS X Mountain Lion"</li> </ul>                                                                                                    |  |
|                         | Firefox version 23                                                                                                    |  |
|                         | <ul> <li>Safari on iOS Version 6.0 (iPad &amp; iPad mini)</li> </ul>                                                                                                    |  |
|                         | • Mobile Stock browser on Android Version 4.3 (Tablets 10.1 to 7 Inch screens)                                                                                                    |  |
| Where to get            | If you require help with using myMCNZ, you can:                                                                                                    |  |
| help                    | $= \text{Ping } 0800 286 801 \text{ (Now Zoaland calls only) or +64.4.284.7625 \text{ (International)}$                                                                                                    |  |
| ·                       | <ul> <li>king 0800 286 801 (New Zealand Cans only) of +64 4 384 7635 (International)<br/>during business hours (Monday to Friday, 8:30am – 5pm).</li> </ul>                                                  |  |
|                         | <ul> <li>Email the MCNZ IT HelpDesk at <u>myMCNZhelp@mcnz.org.nz</u>.</li> </ul>                                                                                                    |  |
|                         | • Send a query through the <u>Contact Us</u> page on our website.                                                                                                    |  |

## Accessing myMCNZ

Introduction All doctors on the Medical Register will receive a letter from the Medical Council of New Zealand containing a PIN number. This is required to log in to myMCNZ for the first time.

Accessing myMCNZ for the first time Follow the steps below to access myMCNZ for the first time:

| Step | Action                                                                                                    |  |
|------|----------------------------------------------------------------------------------------------------|--|
| 1.   | Open your Internet browser.                                                                                                    |  |
| 2.   | Go to the <b>Medical Council of New Zealand</b> website:                                                                                                    |  |
|      | https://www.mcnz.org.nz/                                                                                                    |  |
| 3.   | Click on the <b>myMCNZ</b> button.                                                                                                    |  |
|      |                                                                                                    |  |
|      |                                                                                                    |  |
|      | File Edit:     Wew Favorites Tools Help                                                                                                    |  |
|      | 👷 Pavottes 📢 Home 🙀 * 🗊 - 🖾 👼 * Page + Safety + Tools + 🐏 *                                                                                                    |  |
|      | Medical Council                                                                                                    |  |
|      | To Kaunihera Rata<br>o Actearoa                                                                                                    |  |
|      | Hame Cat Majobale Elfaces to Support for Maus and About us                                                                                                    |  |
|      | registered registration practise doctors publications Addit us                                                                                                    |  |
|      | The Medical Council registers doctors in New Zealand and carries                                                                                                    |  |
|      | responsibilities in the areas of standards, conduct and competence.                                                                                                    |  |
|      | Patients Doctors Doctors What's new                                                                                                    |  |
|      | public practising in New Valuation of the second second se |  |
|      | Zealand Zealand Prevocational training requirements<br>The Council is implementing a series of                                                                                                    |  |
|      | Making a complaint Statements - standards for doctors Registration self assessment tool changes to prevocational training<br>Health and Disability Commissioner Fees, forms and checktists How to register Zealand Mare                                                                                                    |  |
|      | List of registered doctors Fitness to practise Registration in New Zealand policy The doctor patient relationship Change your personal details Setting in New Zealand Ebola virus disease and responsibilities                                                                                                    |  |
|      | Control Control Contro Control Control Control Control Control Control Control Control C       |  |
|      |                                                                                                    |  |
| 4.   | The Log in page will display.                                                                                                    |  |
|      | Click on the <b>Sign Up now</b> link.                                                                                                    |  |
|      |                                                                                                    |  |
|      | Medical Council myMCNZ<br>To Kumbers Rata Online resource for the Medical Council of New Zealand                                                                                                    |  |
|      |                                                                                                    |  |
|      |                                                                                                    |  |
|      | Log in                                                                                                    |  |
|      | Username                                                                                                    |  |
|      |                                                                                                    |  |
|      | Password                                                                                                    |  |
|      | Between 8 and 20 characters. Please include a capital and a                                                                                                    |  |
|      | number. More details<br>Forgot your password?                                                                                                    |  |
|      | Log in                                                                                                    |  |
|      |                                                                                                    |  |
|      | Don't have a myMCNZ account?Sign up now                                                                                                    |  |
|      |                                                                                                    |  |
|      |                                                                                                    |  |
|      | Protecting the public, promoting good medical practice. Te Tiaki te iwi whânui me te whakatairanga pai i te mahi e pâ ana ki te taha rongoă                                                                                                    |  |
|      | myMCNZ Help   Medical Council website © 2014 Medical Council of New Zealand                                                                                                    |  |
|      |                                                                                                    |  |

| 5 The Sign up – Step 1 page will display                                   |                      |
|----------------------------------------------------------------------------|----------------------|
| 5. Finter the required information in the fields provid                    | ed                   |
|                                                                            | cu.                  |
|                                                                            |                      |
| Sign up to muMCNZ                                                          |                      |
| Sign up to mywork2 This is<br>Step 1 of 2 : Verification                   | your registration    |
| numbe                                                                      | r or reference       |
| MCNZ ID number 0                                                           | 1.                   |
| This is                                                                    | the surname that     |
| Surname is used                                                            | in the letter or     |
| email s                                                                    | ent to you.          |
| PIN Ø                                                                      |                      |
| If you've not received a PIN number yet, please request a PIN. This is the | the PIN Number       |
| that wa                                                                    | as sent to you       |
|                                                                            | ICINZ.               |
| As a se                                                                    | curity measure       |
| I'm not a robot                                                            | the "I'm not a       |
| Privacy - Terms robot"                                                     | tick box. You may    |
| also ha                                                                    | ve to select         |
| Continue Back to login certain                                             | pictures from a      |
| group.                                                                     |                      |
|                                                                            |                      |
| 6. Click on the <b>Continue</b> button.                                    |                      |
|                                                                            |                      |
| Note: If you have three failed login attempts, you                         | will need to wait 30 |
| minutes before you can try again.                                          |                      |
| 7. The Sign Up – Step 2 page will display.                                 |                      |
| Enter the required information in the fields provid                        | ed                   |
|                                                                            |                      |
|                                                                            |                      |
| Sign up to myMCNZ 6 and 20 cl                                              | sername between      |
| Step 2 of 2: Your details what you y                                       | vill use when you    |
| Username 💿 login to my                                                     | MCNZ in the          |
| Between 6 and 20 letters and numbers only. future.                         |                      |
| Password 💿                                                                 |                      |
| Between 8 and 20 characters. Please include a capital and a Your passw     | vord must contain    |
| number. More details between 8                                             | and 20 characters    |
| and meet a                                                                 | at least three of    |
| Security questions the followi                                             | ng rules:            |
| Choose up to three questions to answer. These will be • Contain a          | lower case           |
| password.                                                                  |                      |
| Question 1 character/u                                                     |                      |
| Select a question                                                          | number (s)           |
| Answer • contain a                                                         | non-                 |
| alphanume                                                                  | eric character(s)    |
| Select a question ¢                                                        |                      |
| Answer Select at le                                                        | ast one security     |
| question a                                                                 | ,<br>nd enter an     |
| Question 3 answer. Th                                                      | is will be used for  |
| Select a question + verification                                           | n if you ever forget |
| Answer your passw                                                          | vord.                |
| Signup                                                                     |                      |
| Sign up                                                                    |                      |
|                                                                            |                      |
| 8. Click on the <b>Sign Un</b> button                                      |                      |
|                                                                            |                      |

|     | Enter your username and password in the fields                                                                                                    | provided.                                                                                                    |
|-----|----------------------------------------------------------------------------------------------------|----------------------------------------------------------------------------------------------------|
|     | Log in                                                                                                    |                                                                                                    |
|     | Vour account has been created                                                                                                    |                                                                                                    |
|     | Username                                                                                                    |                                                                                                    |
|     | Password                                                                                                    |                                                                                                    |
|     | Between 8 and 20 characters. Please include a capita<br>number. More details<br>Forgot your password?<br>Log in                                                                                                    | al and a                                                                                                    |
| 10. | Click on the <b>Log In</b> button.                                                                                                    |                                                                                                    |
| 11. | Your Home page will display.         Implementation         Implementation |                                                                                                    |
|     | Home Do it online Profile Contact Weld                                                                                                    | come Documentation (Dr myMCNZ Training)   Logout                                                                                        |
|     | <ul> <li>To continue practising legally you must Renew Your Practising Certificate before 15/08/2014</li> <li>View the guide to completing the Practising Certificate Renewal form (PDF)</li> </ul>                                                                                                    | Welcome back,<br>Dr myMCNZ Training                                                                                                    |
|     | Welcome to myMCNZ<br>When your practising certificate is due to expire, you can renew it here.<br>You can also use myMCNZ to:                                                                                                    | You last logged in on Wednesday, 27 August<br>2014 at 10:29 a.m.<br>If you believe this is incorrect, Please contact<br>us immediately. |
|     | Obtain a copy of your practising certificate     Request a certificate of good standing     Update your profile     New feature coming soon: New registrations.                                                                                                    | Your profile<br>Registered address                                                                                                    |
|     | Your recent requests                                                                                                    | Flat 203 Phoenix Apartments<br>135 Grafton Road<br>GRAFTON<br>AUCKLAND                                                                  |
|     | Practising Certificate Started: Not Started 27/08/2014 Apply >                                                                                                    | 1010<br>edit<br>Current Employment<br>Specialist in Anaestheaia Auckland District                                                       |
|     | Practising Certificate Started:<br>28/07/2013<br>Completed:<br>28/07/2013                                                                                                    | Health Brand<br>Specialist in Anaesthesia Counties<br>Manukau District Health Board<br>Contact us if the above is incorrect             |
|     | Practising Certificate Started:<br>16/08/2012 Completed:<br>24/08/2012                                                                                                    |                                                                                                    |
|     |                                                                                                    |                                                                                                    |

Follow the steps below to request a PIN number:

Haven't received a letter containing your PIN number?

| Step    | Action                                                                                                    |
|---------|----------------------------------------------------------------------------------------------------|
| 1.      | Open your <b>Internet browser</b> .                                                                                                    |
| 2.      | Go to the Medical Council of New Zealand website:                                                                                                    |
|         | https://www.mcnz.org.nz/                                                                                                    |
| 3.      | Click on the <b>myMCNZ</b> button.                                                                                                    |
| 4.      | Click on the <b>Sign Up</b> link.                                                                                                    |
| 5.      | Click on the request a PIN link.                                                                                                    |
| 6.      | This will take you to the <b>Contact Us</b> page, where you can send us an                                                                                                    |
| 7       | enquiry.                                                                                                    |
|         | Enclose frequences and must be completed. Num  Fields denoted with an * are required and must be completed.  Num  Enquiry subject *  Request a PIN  MCHZ number (if applicable)  Email address *  Details *  Serd a copy of this form to my email address  Serd a copy of this form to my email address  Serdences *  Serdences *  Serdenc |
| R       | Click on the <b>Send enquiry</b> button                                                                                                    |
| 0.<br>0 | Your request has been sent and you will hear from us when it has been                                                                                                    |
| Э.      | rocessed                                                                                                    |
| 1       | processeu.                                                                                                    |

Accessing myMCNZ Follow the steps below to access myMCNZ:

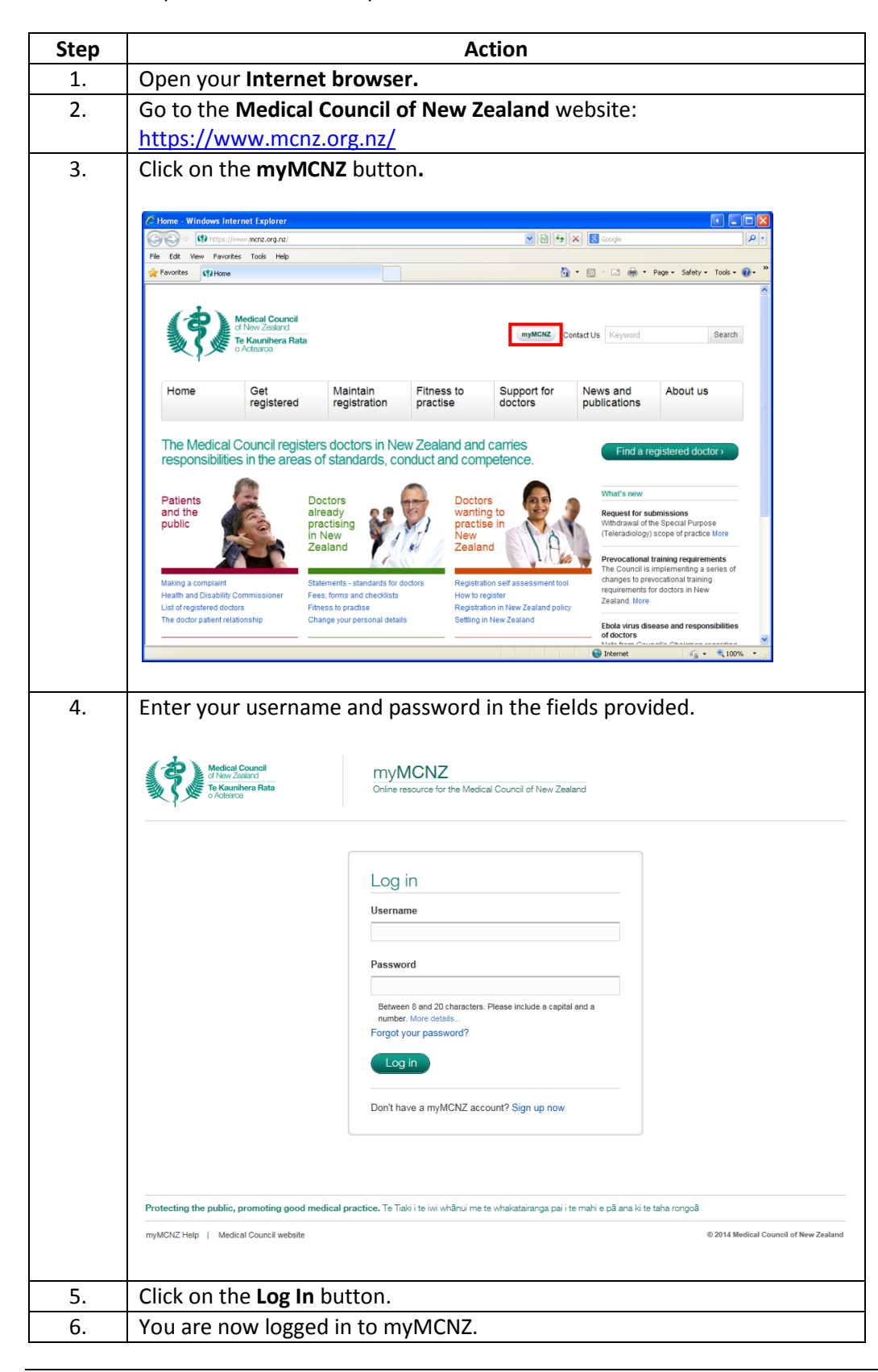

Follow the steps below to reset your password:

#### Forgotten your password?

| Sten    | Action                                                                                                    |
|---------|----------------------------------------------------------------------------------------------------|
| 1       | Open your Internet browser.                                                                                                    |
| 2       | Go to the <b>Medical Council of New Zealand</b> website:                                                                                                    |
| 2.      | https://www.mcnz.org.nz/                                                                                                    |
| 3.      | Click on the <b>mvMCNZ</b> button.                                                                                                    |
| 4.      | Click on the <b>Forgot your password?</b> Link.                                                                                                    |
|         |                                                                                                    |
|         | Medical Council<br>of New Zatarian<br>Te Kaunihera Rata<br>o Actestos                                                                                                    |
|         | Log in<br>Username<br>Password                                                                                                    |
|         | Between 8 and 20 characters. Please include a capital and a number. More details Forgot your password? Log in                                                                                                    |
|         | Don't nave a mymory2 account / sign up now                                                                                                    |
|         | Protecting the public, promoting good medical practice. I e i laise i te wit whahu me te whakataranga pai i te mah e pa ana is te tana rongoa<br>myMCNZ Help   Medical Council website © 2014 Medical Council of New Zealand |
| 5.      | Enter your username and tick the "I'm not a robot" box.                                                                                                    |
|         | Forgot Password                                                                                                    |
|         | Username 💿                                                                                                    |
|         | If you have forgotten your username contact us                                                                                                    |
|         |                                                                                                    |
|         | I'm not a robot                                                                                                    |
|         | Continue Back to login                                                                                                    |
| 6       | Click on the <b>Continue</b> button                                                                                                    |
| 0.<br>7 | An email will be sent to your email account containing a temporary                                                                                                    |
| 7.      | password and a link to access myMCNZ.                                                                                                    |
|         | <b>Note</b> : This email is only valid for two days.                                                                                                    |
| 8.      | Click on the link inside your email.                                                                                                    |
| 9       | Enter your username and temporary password                                                                                                    |
| 5.      | Litter your username and temporary password.                                                                                                    |

|     | Access your myMCNZ account<br>Step 1: Enter temporary password<br>Username<br>Temporary password<br>This can be found in the email we sent you.<br>Next                                                                                                    |
|-----|----------------------------------------------------------------------------------------------------|
|     |                                                                                                    |
| 10. | Click on the <b>Next</b> button.                                                                                                    |
| 11. | Note: These are the questions you created when you first signed up to myMCNZ.         Access your myMCNZ account         Step 2: Venity your identity         For security reasons, we need to verify who you are.         Select one of the security questions below and enter the same answer you provided us with when you signed up for your myMCNZ account.         What is the name of your first school?         In what city or town did you meet your spouse/significant other?         Continue |
| 12. | Click on the <b>Continue</b> button.                                                                                                    |
| 13. | Enter a new password.          Reset Password         Hello, Dr Sandra Campbell.         Please create a new password before logging in         Password         Between 8 and 20 characters. Please include a capital and a number. More details         Re-enter password         Save Password and Log in                                                                                                    |
| 14. | Click on the Save Password and Log In button.                                                                                                    |

| Note | Three password failed attempts will result in your account being locked. |
|------|--------------------------------------------------------------------------|
|      | You will need to contact MCNZ to unlock your account.                    |

**Introduction** There are three profiles in myMCNZ; Personal, Professional and Public.

- The **Personal Profile** contains personal details such as; name, email, phone, and address information. In this profile, users can view and edit their personal information.
- The **Professional Profile** contains details such as; current employment and positions. This profile is <u>Read Only.</u>
- The **Public Profile** contains details such as; registered address, address confidentiality, scope, qualifications, practising certificate dates, conditions, and endorsements. In this profile, users can edit their registered address and address confidentiality flag.

# Name change To update the name we have recorded for you, please send us the details of your name change in writing, along with a certified copy of the documentation which supports the change (for example a certified copy of your marriage certificate) to:

Medical Council of New Zealand PO Box 10509 The Terrace Wellington 6143 New Zealand

We will then update your name in our records and send you confirmation of this. Your old name will still be recorded as a previous name so that people will be able to search for you on the medical register using both your old name and your new name.

If you have a current practising certificate at the time you are changing your name, we will also send you an updated copy of your practising certificate reflecting your new name.

If you have any questions about this process, please email <u>mcnz@mcnz.org.nz</u>.

**NOTE:** If you click on the **I've changed my name** link in the **Personal Profile**, it will direct you to information regarding this process.

### **Personal Profile**

#### Personal details

| Name              | MCNZ Test            | I've changed my name |
|-------------------|----------------------|----------------------|
| Preferred email 📀 | newemail@mcnz.org.nz | ✓ Edit               |

#### Email

Follow the steps below to edit your preferred email address:

| Sten | Action                                                        |
|------|---------------------------------------------------------------|
| 1    | Login to myMCN7                                               |
| 2.   | Click on <b>Profile</b> and go to the <b>Percenal</b> profile |
| Ζ.   |                                                               |
| 3.   | Click on the Preferred email <b>Edit</b> link.                |
|      | Preferred email 🕐 email@mcnz.org.nz /Edit                     |
|      | Add another email address                                     |
|      |                                                               |
| 4.   | Make changes as required and click on the <b>Save</b> button. |
|      |                                                               |
|      | Edit Email ×                                                  |
|      | Preferred Email                                               |
|      | jest1@mcnz.org.nz ×                                           |
|      |                                                               |
|      | Save                                                          |
|      |                                                               |
|      |                                                               |
| 5.   | A confirmation message will display.                          |
|      | 6 1 7                                                         |
|      |                                                               |
|      | V The Email was successfully changed                          |
|      |                                                               |
|      |                                                               |

Follow the steps below to add an email address:

| Step | Action                                                             |
|------|--------------------------------------------------------------------|
| 1.   | Login to myMCNZ.                                                   |
| 2.   | Click on <b>Profile</b> and go to the <b>Personal</b> profile.     |
| 3.   | Click on the Add another email address link.                       |
|      | Preferred email  email@mcnz.org.nz  Edit Add another email address |
| 4.   | Enter the email address and click on the Add button.               |
| 5.   | A confirmation message will display.                               |

#### Phone

Follow the steps below to edit a phone number:

| Step | Action                                                                   |  |  |
|------|--------------------------------------------------------------------------|--|--|
| 1.   | Login to myMCNZ.                                                         |  |  |
| 2.   | Click on <b>Profile</b> and go to the <b>Personal</b> profile.           |  |  |
| 3.   | Click on the Phone <b>Edit</b> link.                                     |  |  |
|      | Phone Phone (other): 495482  C Edit × Delete Add another phone           |  |  |
| 4.   | Make the changes as required and click on the Save button.               |  |  |
| 5.   | A confirmation message will display.  The Phone was successfully changed |  |  |

Follow the steps below to add a phone number:

| Step     | Action                                                         |  |  |
|----------|----------------------------------------------------------------|--|--|
| 1.       | Login to myMCNZ.                                               |  |  |
| 2.       | Click on <b>Profile</b> and go to the <b>Personal</b> profile. |  |  |
| 3.       | Click on the <b>Add another phone</b> link.                    |  |  |
|          | Phone Phone (other): 495482                                    |  |  |
| 4.       | Select the Type then enter the phone number.                   |  |  |
|          | Click on the Add button                                        |  |  |
| <u> </u> | A confirmation massage will display                            |  |  |
| 0.       | The Phone was successfully added                               |  |  |

#### **Postal address** Follow the steps below to edit a postal address:

| Step | Action                                                         |       |  |  |
|------|----------------------------------------------------------------|-------|--|--|
| 1.   | Login to myMCNZ.                                               |       |  |  |
| 2.   | Click on <b>Profile</b> and go to the <b>Personal</b> profile. |       |  |  |
| 3.   | Click on the Postal address <b>Edit</b> link.                  |       |  |  |
|      | Postal address PO Box 10509<br>The Terrace<br>WELLINGTON 6143  | ✓Edit |  |  |
| 4.   | 4. Make the required changes using the fields provided.        |       |  |  |
|      | Edit Postal Address ×                                          |       |  |  |
|      | New Zealand Format     Overseas Format                         |       |  |  |
|      | Address Prefix (optional) 0                                    |       |  |  |
|      |                                                                |       |  |  |
|      | E.g. c/- Bob Smith, RMO Unit, Department of ONG, etc           |       |  |  |
|      | PO Box 10509, THE TERRACE, WELLINGTON 6143                     |       |  |  |
|      | Save                                                           |       |  |  |
|      | Cancer                                                         |       |  |  |
|      |                                                                |       |  |  |
| 5.   | Click on the <b>Save</b> button.                               |       |  |  |
| 6.   | A confirmation message will display.                           |       |  |  |
|      |                                                                |       |  |  |
|      | The postal address was successfully changed                    |       |  |  |
|      |                                                                |       |  |  |

| Note | If you have an overseas postal address, click on the Overseas Format |
|------|----------------------------------------------------------------------|
|      | radio button and enter the relevant information.                     |

#### Follow the steps below to edit a residential address:

#### Residential address

| Step | Action                                                                                                    |    |        |  |
|------|----------------------------------------------------------------------------------------------------|----|--------|--|
| 1.   | Login to myMCNZ.                                                                                                    |    |        |  |
| 2.   | Click on <b>Profile</b> and go to the <b>Personal</b> profile.                                                                                                    |    |        |  |
| 3.   | Click on the Residential address <b>Edit</b> link.                                                                                                    |    |        |  |
|      | Residential address The Terrace<br>WELLINGTON CENTRAL<br>WELLINGTON 6011                                                                                                  |    | ✓ Edit |  |
| 4.   | Make the required changes using the fields provide                                                                                                    | d. |        |  |
|      | Edit Residential Address                                                                                                    | ×  |        |  |
|      | <ul> <li>Same as postal address</li> <li>Other - please enter address below</li> <li>New Zealand Format</li> <li>Overseas Format</li> </ul> Address Prefix (optional) (2) |    |        |  |
|      | E.g. c/- Bob Smith, RMO Unit, Department of ONG, etc                                                                                                    |    |        |  |
|      |                                                                                                    |    |        |  |
|      | Save Cancel                                                                                                    |    |        |  |
| 5.   | Click on the <b>Save</b> button.                                                                                                    |    |        |  |
| 6.   | A confirmation message will display.                                                                                                    |    |        |  |
|      | The residential address was successfully changed                                                                                                    |    |        |  |
|      |                                                                                                    |    |        |  |

Follow the steps below to change a registered address:

#### Registered address

| Step | Action                                                                                                    |  |  |  |  |
|------|----------------------------------------------------------------------------------------------------|--|--|--|--|
| 1.   | Login to myMCNZ.                                                                                                    |  |  |  |  |
| 2.   | Click on <b>Profile</b> and go to the <b>Public</b> profile.                                                                                                    |  |  |  |  |
| 3.   | Click on the Use another address as my Registered address link.                                                                                                    |  |  |  |  |
|      | Public Profile                                                                                                    |  |  |  |  |
|      | Registered address                                                                                                    |  |  |  |  |
|      | Your registered address will appear on the medical register and may be released to approved organisations and<br>individuals. We strongly recommend you do not use your residential address as your registered address. |  |  |  |  |
|      | If you do not want your registered address to appear on the medical register, select the confidentiality box below.                                                                                                    |  |  |  |  |
|      | Registered address Middlemore Hospital<br>Private Bag 93311<br>Auckland 1640                                                                                                    |  |  |  |  |
|      | Use another address as my Registered address                                                                                                    |  |  |  |  |
|      | Confidentiality Keep all my addresses (including my registered address) confidential                                                                                                    |  |  |  |  |
|      |                                                                                                    |  |  |  |  |
| 4.   | Select the address, or select <b>Other</b> to enter a different address.                                                                                                    |  |  |  |  |
|      | r                                                                                                    |  |  |  |  |
|      | Edit Registered Address ×                                                                                                    |  |  |  |  |
|      | Select which address is your Registered Address                                                                                                    |  |  |  |  |
|      | C Your postal address                                                                                                    |  |  |  |  |
|      | Sult rour postal address O Your residential address                                                                                                    |  |  |  |  |
|      | MidCentral District Health Board                                                                                                    |  |  |  |  |
|      |                                                                                                    |  |  |  |  |
|      | New Zealand Format     Overseas Format                                                                                                    |  |  |  |  |
|      | Address Prefix (optional) Ø                                                                                                    |  |  |  |  |
|      |                                                                                                    |  |  |  |  |
|      | E.g. c/- Bob Smith, RMO Unit, Department of ONG, etc                                                                                                    |  |  |  |  |
|      | Registered Address                                                                                                    |  |  |  |  |
|      | PO Box 2056, PALMERSTON NORTH CENTRAL, PALMERSTON NORTH 4440                                                                                                    |  |  |  |  |
|      | Save Cancel                                                                                                    |  |  |  |  |
|      |                                                                                                    |  |  |  |  |
|      |                                                                                                    |  |  |  |  |
| 5.   | Click on the <b>Save</b> button.                                                                                                    |  |  |  |  |
| 6.   | A confirmation message will display.                                                                                                    |  |  |  |  |
|      |                                                                                                    |  |  |  |  |
|      | The Registered Address was successfully changed                                                                                                    |  |  |  |  |
|      |                                                                                                    |  |  |  |  |

#### **Confidentiality** Follow the steps below to make your addresses confidential:

| Step | Action                                                                                                    |
|------|----------------------------------------------------------------------------------------------------|
| 1.   | Login to myMCNZ.                                                                                           |
| 2.   | Click on <b>Profile</b> and go to the <b>Public</b> profile.                                               |
| 3.   | Tick the box next to Keep all my addresses (including my registered address) confidential. Confidentiality |
| 4.   | A confirmation message will display.                                                                       |

## **Account Settings**

Introduction In Account Settings, you can view your username, change your password, and view and edit security questions.

Change yourFollow the steps below to change your password:password

| Step | Action                                                                                                    |  |  |
|------|----------------------------------------------------------------------------------------------------|--|--|
| 1.   | Login to mvMCNZ.                                                                                                    |  |  |
| 2.   | Click on the <b>Profile</b> tab.                                                                                                    |  |  |
| 3.   | Click on Account Settings.                                                                                                    |  |  |
|      | Middle Council<br>Middle Council<br>Middle Council |  |  |
|      | Home         Do it online         Profile         Contact         Welcome         Logout                                                                                                    |  |  |
|      | Personal Professional Public Account settings                                                                                                    |  |  |
|      | Account settings                                                                                                    |  |  |
|      | Account settings                                                                                                    |  |  |
|      | Username                                                                                                    |  |  |
|      | Password We can not show your password Change your password                                                                                                    |  |  |
|      | Security questions ()                                                                                                    |  |  |
|      | What is the name of your Answer  Childhood hero?                                                                                                    |  |  |
|      | Click edit to select a question                                                                                                    |  |  |
|      | Click edit to select a question                                                                                                    |  |  |
|      | Account created 28/05/2017                                                                                                    |  |  |
|      | Protecting the public, promoting good medical practice. Te Tiaki 1 te lvi whânul me te whakatalranga pai 1 te mahi e pâ ana ki te taha rongoă<br>Home   Prote   Do it ontine   Cantast   myMCNZ Help   Medical Council webste @ 2014 Medical Council of New Zealand                                                                                                    |  |  |
| 4    | Click on <b>Change your Password</b> .                                                                                                    |  |  |
| 5    | Enter you current password, then enter your new password using the                                                                                                    |  |  |
| 5.   | fields provided.                                                                                                    |  |  |
|      | Change Password       ×         Current Password       >         Current Password       >         I       >         New password @       >         Between 8 and 20 characters       >         Between 8 and 20 characters.       >         New password @       >         Confirm password       >         Confirm password       >         Confirm password       >         Confirm password       >         Confirm password       >         Confirm password       >         Confirm password       >         Confirm password       >         Confirm password       >         Confirm password       >         Confirm password       >         Confirm password       >         Confirm password       >         Confirm password       >         Cancel       >         A       >                                                                                                    |  |  |
| 6.   | Click on the <b>Save</b> button.                                                                                                    |  |  |
| 7.   | A confirmation message will display.                                                                                                    |  |  |
|      | The password was successfully changed.                                                                                                    |  |  |

#### Security questions

Follow the steps below to edit your security questions:

| Step     | Action                                                                                                    |  |  |
|----------|----------------------------------------------------------------------------------------------------|--|--|
| 1.       | Login to myMCNZ.                                                                                                    |  |  |
| 2.       | Click on the <b>Profile</b> tab.                                                                                                    |  |  |
| 3.       | Click on Account Settings.                                                                                                    |  |  |
| 3.<br>4. | Click on the Edit link next to the corresponding question.                                                                                                    |  |  |
| 5.       | Theme i product judicity guardinates for their termination and the termination and the data to take to take to |  |  |
|          |                                                                                                    |  |  |
| 6.       | Click on the <b>Save</b> button.                                                                                                    |  |  |
| 7.       | A confirmation message will display.  The security question was successfully updated                                                                                                    |  |  |

| Note | You are required to have at least one security question, but you can have |
|------|---------------------------------------------------------------------------|
|      | up to three.                                                              |

## Request a Certificate of Professional Status

| Introduction | If you are planning to leave New Zealand to practise in another country, you may wish<br>to apply for a certificate of professional status (COPS) from us. You may also need a<br>COPS to include with your application for entry to a vocational training programme, or<br>just before your Fellowship is to be awarded.<br>A certificate of professional status shows there is no legal barrier – on disciplinary,<br>competence, criminal or health grounds – to your ongoing registration in New Zealand.<br>Once issued, a certificate of professional status is valid for three months.<br>A COPS includes the following information:<br>• personal information such as your full name, any previous names, registered |  |  |  |  |
|--------------|----------------------------------------------------------------------------------------------------|--|--|--|--|
|              | address, date of birth, gender                                                                                                    |  |  |  |  |
|              | <ul> <li>registered qualification</li> </ul>                                                                                                    |  |  |  |  |
|              | • scope(s) of practice                                                                                                    |  |  |  |  |
|              | <ul> <li>conditions/endorsements imposed as part of the Council's registration policies<br/>and processes</li> </ul>                                                                                                    |  |  |  |  |
|              | whether you are registered                                                                                                    |  |  |  |  |
|              | <ul> <li>if not, the date on which your registration ended</li> </ul>                                                                                                    |  |  |  |  |
|              | whether you hold a practising certificate                                                                                                    |  |  |  |  |
|              | <ul> <li>If not, the date on which your previously held practising certificate expired</li> <li>any conditions or restrictions imposed by virtue of Council procedures relating to health, competence and conduct.</li> </ul>                                                                                                    |  |  |  |  |
|              | In addition, a COPS will indicate by way of a 'Yes' or 'No' notation whether:                                                                                                    |  |  |  |  |
|              | • you have Ministry of Health Gazetted prescribing prohibitions                                                                                                    |  |  |  |  |
|              | <ul> <li>an investigation or proceeding about you is in progress under the Health</li> </ul>                                                                                                    |  |  |  |  |
|              | Practitioners Competence Assurance Act 2003, the Health and Disability                                                                                                    |  |  |  |  |
|              | Commissioner Act 1994 or the Accident Compensation Act 2001 (see further explanation below)                                                                                                    |  |  |  |  |
|              | <ul> <li>the Council has been informed that an investigation or proceeding relating to</li> </ul>                                                                                                    |  |  |  |  |
|              | your health, competence or conduct is in progress by another regulatory<br>authority, an employer, government agency, other health provider or police, or<br>that criminal charges have been laid                                                                                                    |  |  |  |  |
|              | Indiciding the second by the Council's Health team                                                                                                    |  |  |  |  |
|              | <ul> <li>you have given a current Voluntary Undertaking to the Council</li> </ul>                                                                                                    |  |  |  |  |
|              | <ul> <li>you have given a current voluntary of dertaking to the council imposed</li> <li>you have in the preceding 7 years, been the subject of Council imposed</li> </ul>                                                                                                    |  |  |  |  |
|              | conditions or interim suspension, although the orders may have since expired<br>or been removed. Disclosure will include where possible, the date of the<br>removal or expiry                                                                                                    |  |  |  |  |
|              | • you have, in the preceding 7 years, been censured and been the subject of other orders by the HPDT, although these orders may have since expired or been removed. Disclosure will include where possible, the date of the removal                                                                                                    |  |  |  |  |
|              | <ul> <li>subject to the Criminal Records (Clean Slate) Act 2004, you have criminal convictions</li> </ul>                                                                                                    |  |  |  |  |
|              | <ul> <li>you have a conviction for a 'specified offence' under the Criminal Records<br/>(Clean Slate) Act 2004.</li> </ul>                                                                                                    |  |  |  |  |

#### **Further Explanation**

**Request** a

Your COPS will state 'Yes' where a complaint about you to the HDC and/or Council is in the early stages of investigation. If you have had a performance assessment and been found by Council to be competent, the COPS will state 'No' even if Council has required you to engage in a subsequent programme. If you have been the subject of an investigation by a professional conduct committee, the result of which is no further action, then the COPS will state 'No'. If you have been the subject of a hearing by the Health Practitioners Disciplinary Tribunal and the Tribunal has determined that the charges have not been made out, then the COPS will state 'No'.

Under the Criminal Records (Clean Slate) Act the Council will not disclose a conviction occurring more than 7 years previously unless the conviction is for a 'specified offence'. You can check what a 'specified offence' is here.

Where name suppression orders have been made in your favour by a court or the HPDT and remain in force, the existence of a proceeding or hearing will be disclosed on a COPS as 'Yes' but no additional details can be provided by the Council. You may wish to obtain legal advice as to what information, if any, you can provide yourself.

| certificate of |      |                                                                                                    |  |  |
|----------------|------|----------------------------------------------------------------------------------------------------|--|--|
| professional   | Step | Action                                                                                                    |  |  |
| status         | 1.   | Log in to myMCNZ.                                                                                                    |  |  |
|                | 2.   | Click on <b>Do it Online.</b>                                                                                                    |  |  |
|                | 3.   | Click on Certificate of Professional Status.                                                                                                    |  |  |
|                |      | Medical Council<br>To Kumber Reta<br>o Acteurce<br>Online resource for the Medical Council of New Zealand                                                                                                    |  |  |
|                |      | Home Do it online Profile Contact                                                                                                    |  |  |
|                |      | Practising certificate of Professional Status Certificate of Professional Status                                                                                                    |  |  |
|                |      | If you are planning to leave New Zealand to practise in another country, you may wish to apply for a certificate of<br>professional status (COPS) from us. You may also need a COPS to include with your application for entry to a vocational<br>training programme, or just before your plane be awarded.<br>A certificate of professional status shows there is no legal barrier – on disciplinary, competence, criminal or health<br>grounds – to your ongoing registration in New Zealand. Once issued, a certificate of professional status is valid for three<br>months.<br>Note: For identification purposes former names, DOB and gender will now be on the certificate of professional status<br>(COPS).<br>Read more about Certificates of Professional Status on the Medical Council website. |  |  |
|                |      | Request Certificate(s) of Professional Status now                                                                                                    |  |  |
|                |      | No recent request.                                                                                                    |  |  |
|                | 4.   | Click on Request Certificate (s) of Professional Status now.                                                                                                    |  |  |
|                |      | Request Certificate(s) of Professional Status now                                                                                                    |  |  |
|                | 5.   | Read the <b>Information and Consent</b> page and click on the tickbox to indicate you agree to disclose the details.                                                                                                    |  |  |

Follow the steps below to request a certificate of professional status:

| er ead the information below. You need to consent to the information being provided before you can the with your COPS request. PS includes the following information: erroral information such as your full name, any previous names, registered address, date of birth, ender signeted qualification cope(s) of practice not, the date on which your registration ended thether you are registered not, the date on which your registration ended thether you are registered not, the date on which your previously held practising certificate expired not, the date on which your previously held practising certificate expired not, the date on which your previously held practising certificate expired not, the date on which your previously held practising certificate expired not, the date on which your previously held practising certificate expired not, the date on which your previously held practising certificate expired not, the date on which your previously held practising certificate expired not, the date on which your previously held practising certificate expired not, the date on which your previously held practising certificate expired not, the date on which your previously held practising certificate expired not, the date on which your previously held practising certificate expired not, the date on which your previously held practising certificate expired not, the date on which your previously held practising certificate expired not, the date on the preceding about you is in progress under the Health Practitioners Competence Assurance Act 2001 (see further explanation below) • the Council has been informed that an investigation or proceeding relating to your health, competence or conduct is in progress by another regulatory authority, an employer, government agency, other health provider or police, or that criminal charges have been laid • you have, in the preceding 7 years, been the subject of Council imposed conditions or interim suspension, although the orders may have since expired or been removed. Disclosure will include                                                                               | Continue<br>I display.<br>sagree butto                                                                                                    |
|----------------------------------------------------------------------------------------------------|----------------------------------------------------------------------------------------------------|
| PS includes the following information:<br>erroral information such as your full name, any previous names, registered address, date of birth,<br>ender<br>spistered qualification<br>cope(s) of practice<br>ontitions/endorsements imposed as part of the Council's registration policies and processes<br>hether you are registered<br>not, the date on which your registration ended<br>hether you hold a practing certificate<br>not, the date on which your registration ended<br>hether you hold a practing certificate<br>ny conditions or restrictions imposed by virtue of Council procedures relating to health, competence and<br>onduct.<br>spree to disclose these details<br><b>Purther disclosure information</b><br><b>Purther disclosure information</b><br><b>Purther disclosure information</b><br>a addition, a COPS will indicate by way of a 'Yes' or 'No' notation whether:<br>• you have Ministry of Health Gazetted prescribing prohibitions<br>• an investigation or proceeding about you is in progress under the Health Practitioners<br>Competence Assurance Act 2003, the Health and Disability Commissioner Act 1994 or the<br>Accident Compensation Act 2001 (see further explanation below)<br>• the Council has been informed that an investigation or proceeding relating to your health,<br>competence or conduct is in progress by another regulatory authority, an employer,<br>government agency, other health provider or police, or that criminal charges have been laid<br>• you have, in the preceding 7 years, been the subject of Council imposed conditions or<br>interim suspension, although the orders may have since expired or been removed.<br>Disclosure will include where possible, the date of the removal or expiry<br>• you have, in the preceding 7 years, been censured and been the subject of other orders by<br>the HPDT, although these orders may have since expired or been removed. Disclosure will<br>include where possible, the date of the removal or expiry<br>• subject to the Criminal Records (Clean Slate) Act 2004, you have criminal convictions<br>• you have, a conviction for a 'specified offence' under the Criminal Recor | Continue<br>I display.<br>sagree butto                                                                                                    |
| Prop up box containing further disclosure information will ad the information and click on either the Consent or Dis Further disclosure information  Further disclosure information  n addition, a COPS will indicate by way of a 'Yes' or 'No' notation whether:  you have Ministry of Health Gazetted prescribing prohibitions  an investigation or proceeding about you is in progress under the Health Practitioners Competence Assurance Act 2003, the Health and Disability Commissioner Act 1994 or the Accident Compensation Act 2001 (see further explanation below)  the Council has been informed that an investigation or proceeding relating to your health, competence or conduct is in progress by another regulatory authority, an employer, government agency, other health provider or police, or that criminal charges have been laid you have given a current Voluntary Undertaking to the Council you have, in the preceding 7 years, been the subject of Council imposed conditions or interim suspension, although the orders may have since expired or been removed. Disclosure will include where possible, the date of the removal or expiry you have, in the preceding 7 years, been censured and been the subject of other orders by the HPDT, although these orders may have since expired or been removed. Disclosure will include where possible, the date of the removal or expiry you have, in the preceding 7 years, been censured and been the subject of other orders by the HPDT, although these orders may have since expired or been removed. Disclosure will include where possible, the date of the removal or expiry subject to the Criminal Records (Clean Slate) Act 2004, you have criminal Records (Clean Slate) Act 2004.                                                                                                    | Continue<br>I display.<br>sagree butto                                                                                                    |
| Propup box containing further disclosure information will ad the information and click on either the Consent or Disclosure information  Further disclosure information  Further disclosure information  Addition, a COPS will indicate by way of a 'Yes' or 'No' notation whether:  you have Ministry of Health Gazetted prescribing prohibitions  an investigation or proceeding about you is in progress under the Health Practitioners Competence Assurance Act 2003, the Health and Disability Commissioner Act 1994 or the Accident Compensation Act 2001 (see further explanation below)  the Council has been informed that an investigation or proceeding relating to your health, competence or conduct is in progress by another regulatory authority, an employer, government agency, other health provider or police, or that criminal charges have been laid you are being monitored by the Council's Health team you have given a current Voluntary Undertaking to the Council you have, in the preceding 7 years, been the subject of Council imposed conditions or interim suspension, although the orders may have since expired or been removed. Disclosure will include where possible, the date of the removal or expiry you have, in the preceding 7 years, been censured and been the subject of other orders by the HPDT, although these orders may have since expired or been removed. Disclosure will include where possible, the date of the removal or expiry subject to the Criminal Records (Clean Slate) Act 2004, you have criminal convictions you have a conviction for a 'specified offence' under the Criminal Records (Clean Slate) Act 2004.                                                                                                    | Continue                                                                                                    |
| pup box containing further disclosure information will     ad the information and click on either the Consent or Dis             Further disclosure information             Further disclosure information                                                                                                    | I display.<br>sagree butto                                                                                                    |
| <ul> <li>Further disclosure information</li> <li>n addition, a COPS will indicate by way of a 'Yes' or 'No' notation whether:         <ul> <li>you have Ministry of Health Gazetted prescribing prohibitions</li> <li>an investigation or proceeding about you is in progress under the Health Practitioners<br/>Competence Assurance Act 2003, the Health and Disability Commissioner Act 1994 or the<br/>Accident Compensation Act 2001 (see further explanation below)</li> <li>the Council has been informed that an investigation or proceeding relating to your health,<br/>competence or conduct is in progress by another regulatory authority, an employer,<br/>government agency, other health provider or police, or that criminal charges have been laid</li> <li>you are being monitored by the Council's Health team</li> <li>you have, in the preceding 7 years, been the subject of Council imposed conditions or<br/>interim suspension, although the orders may have since expired or been removed.<br/>Disclosure will include where possible, the date of the removal or expiry</li> <li>you have, in the preceding 7 years, been censured and been the subject of other orders by<br/>the HPDT, although these orders may have since expired or been removed. Disclosure will<br/>include where possible, the date of the removal or expiry</li> <li>subject to the Criminal Records (Clean Slate) Act 2004, you have criminal convictions</li> <li>you have a conviction for a 'specified offence' under the Criminal Records (Clean Slate) Act<br/>2004.</li> </ul> </li> </ul>                                                                                                    | *                                                                                                    |
| <ul> <li>n addition, a COPS will indicate by way of a 'Yes' or 'No' notation whether:</li> <li>you have Ministry of Health Gazetted prescribing prohibitions</li> <li>an investigation or proceeding about you is in progress under the Health Practitioners<br/>Competence Assurance Act 2003, the Health and Disability Commissioner Act 1994 or the<br/>Accident Compensation Act 2001 (see further explanation below)</li> <li>the Council has been informed that an investigation or proceeding relating to your health,<br/>competence or conduct is in progress by another regulatory authority, an employer,<br/>government agency, other health provider or police, or that criminal charges have been laid</li> <li>you are being monitored by the Council's Health team</li> <li>you have given a current Voluntary Undertaking to the Council</li> <li>you have, in the preceding 7 years, been the subject of Council imposed conditions or<br/>interim suspension, although the orders may have since expired or been removed.<br/>Disclosure will include where possible, the date of the removal or expiry</li> <li>you have, in the preceding 7 years, been censured and been the subject of other orders by<br/>the HPDT, although these orders may have since expired or been removed. Disclosure will<br/>include where possible, the date of the removal or expiry</li> <li>subject to the Criminal Records (Clean Slate) Act 2004, you have criminal convictions</li> <li>you have a conviction for a 'specified offence' under the Criminal Records (Clean Slate) Act<br/>2004.</li> </ul>                                                                                                    |                                                                                                    |
|                                                                                                    | t                                                                                                    |
| urther Explanation                                                                                                    |                                                                                                    |
| 'our COPS will state 'Yes' where a complaint about you to the HDC and/or Council is in the<br>larly stages of investigation. If you have had a performance assessment and been found by<br>council to be competent, the COPS will state 'No' even if Council has required you to engage in<br>subsequent programme. If you have been the subject of an investigation by a professional<br>conduct committee, the result of which is no further action, then the COPS will state 'No'. If you<br>have been the subject of a hearing by the Health Practitioners Disciplinary Tribunal and the<br>ribunal has determined that the charges have not been made out, then the COPS will state<br>No'.                                                                                                    | ı                                                                                                    |
| Inder the Criminal Records (Clean Slate) Act the Council will not disclose a conviction<br>accurring more than 7 years previously unless the conviction is for a 'specified offence'. You<br>an check what a 'specified offence' is here.                                                                                                    |                                                                                                    |
| main in force, the existence of a proceeding or hearing will be disclosed on a COPS as 'Yes'<br>out no additional details can be provided by the Council. You may wish to obtain legal advice as<br>o what information, if any, you can provide yourself.                                                                                                    | 5                                                                                                    |
| <ul> <li>by clicking the 'Consent' button below you:</li> <li>confirm you have read this page, and</li> <li>consent to the COPS noting 'Yes' in relation to any information as described above that is relevant to you.</li> </ul>                                                                                                    |                                                                                                    |
| f you do not give consent, click the 'Disagree' button below.                                                                                                    | ~                                                                                                    |
| Consent Disagree                                                                                                    |                                                                                                    |
|                                                                                                    | No'.<br>Inder the Criminal Records (Clean Slate) Act the Council will not disclose a conviction<br>securring more than 7 years previously unless the conviction is for a 'specified offence'. You<br>an check what a 'specified offence' is here.<br>Where name suppression orders have been made in your favour by a court or the HPDT and<br>emain in force, the existence of a proceeding or hearing will be disclosed on a COPS as 'Yes'<br>uit no additional details can be provided by the Council. You may wish to obtain legal advice a:<br>to what information, if any, you can provide yourself.<br>By clicking the 'Consent' button below you:<br>• confirm you have read this page, and<br>• consent to the COPS noting 'Yes' in relation to any information as described above that is<br>relevant to you.<br>If you do not give consent, click the 'Disagree' button below.<br><b>Consent</b> |

| 7  | <ul> <li>If you do not consent to us issuing a COPS, you may request a Certificate of Registration (COR) under section 139 of the HPCAA.</li> <li>A COR will only include information that appears on the public register which is:         <ul> <li>Your unique Council registration number and your HPI number</li> <li>Your full name</li> <li>Your qualifications by virtue of which you were registered</li> <li>Your register address</li> <li>Your scope(s) of practice and any conditions or endorsements.</li> </ul> </li> <li>If you wish to apply for a Certificate of Registration (COR). Please complete the 'Request for certificate of registration' form on the attached link.</li> </ul>                                                                                                    |
|----|----------------------------------------------------------------------------------------------------|
| 7. | on the <b>Continue</b> button to proceed.                                                                                                    |
|    | Information and Consent                                                                                                    |
|    | Please read the information below. You need to consent to the information being provided before you can<br>continue with your COPS request.                                                                                                    |
|    | A COPS includes the following information:<br>• personal information such as your full name, any previous names, registered address, date of birth,                                                                                                    |
|    | gender<br>• registered qualification<br>• scope(s) of practice                                                                                                    |
|    | conditions/endorsements imposed as part of the Council's registration policies and processes     whether you are registered     if not, the date on which your registration ended                                                                                                    |
|    | <ul> <li>whether you hold a practising certificate</li> <li>if not, the date on which your previously held practising certificate expired</li> <li>any conditions or restrictions imposed by write of Council procedures relation to health, competence and</li> </ul>                                                                                                    |
|    | any enhances on realizations imposed by much or examining proceedings in realizing on realizing and the set of the set of |
|    |                                                                                                    |
|    | Continue                                                                                                    |
| 8. | The <b>Step 2 – Request</b> page is displayed.                                                                                                    |
|    | the date of your final working day in NZ.                                                                                                    |
|    | Request a certificate(s)                                                                                                    |
|    | Are you intending to work overseas?                                                                                                    |
|    | Yes     No                                                                                                    |
|    | Your final working day in New Zealand (optional)                                                                                                    |
|    |                                                                                                    |
|    | e.g. 14/05/2011                                                                                                    |
| 0  | Calact where you want the cartificate to be cant. If you calact                                                                                                    |
| 9. | Select where you want the certificate to be sent. If you select:                                                                                                    |
|    | • Your postal address<br>The address displayed in the <b>Postal Address</b> box below is where it<br>will be sent.                                                                                                    |
|    | • Direct to the medical organisation<br>Select the relevant Country and Organisation. The address of the<br>selected organisation will be displayed in the Postal Address<br>fields, or you may receive a message saying your certificate of<br>professional status will be emailed directly to the organisation<br>under our Electronic Document Agreement.                                                                                                    |

| Call L IIIIU LIE UISaliisaliuli Vuu te luoking init liik Enieri                                                                                                    |
|----------------------------------------------------------------------------------------------------|
| norms of the evention that the nextel address in the fire                                                                                                    |
| name of the organisation, then the postal address in the ne                                                                                                    |
| provided.                                                                                                    |
| Where shall we send the certificate(s)?                                                                                                    |
| Please note that most regulatory authorities require MCNZ certificates to be sent<br>directly to them from MCNZ. If you require a certificate to be sent to a regulatory<br>authority, please ensure you request this at the time of your application. If you request<br>this to be posted to you and you later want us to send this to a regulatory authority, you<br>will need to apply and pay for another certificate (because it requires MCNZ staff to                                                                                                    |
| process the request as a new application).                                                                                                    |
| Tou will be able to review what was sent to the regulatory authority on your myNiCNZ account.                                                                                                    |
| Send to:                                                                                                    |
| Your postal address     Direct to the medical constraintian                                                                                                    |
| Direct to the medical organisation     A different address                                                                                                    |
|                                                                                                    |
| Australia 🔺                                                                                                    |
|                                                                                                    |
| Organisation                                                                                                    |
| Cast End the empirication unutra lacking for?                                                                                                    |
| Can cliniu me organisation you reliooking for?                                                                                                    |
| Postal Address                                                                                                    |
| please enter the correct one.                                                                                                    |
|                                                                                                    |
|                                                                                                    |
|                                                                                                    |
|                                                                                                    |
|                                                                                                    |
|                                                                                                    |
| A different address                                                                                                    |
| <b>A different address</b><br>Select the <b>Country</b> , then enter the address in the <b>Postal Ad</b><br>field(s).                                                                                                    |
| A different address<br>Select the Country, then enter the address in the Postal Ac<br>field(s).<br>Where shall we send the certificate(s)?                                                                                                    |
| A different address<br>Select the Country, then enter the address in the Postal Ad<br>field(s).<br>Where shall we send the certificate(s)?<br>Please note that most regulatory authorities require MCNZ certificates to be sent<br>directly to them from MCNZ. If you require a certificate to be sent to a regulatory<br>authority, please ensure you request this to the into your application. If you request<br>this to be posted to you and you later want us to send this to a regulatory authority, you<br>will need to apply and pay for another certificate (because it requires MCNZ staff to<br>process the request as a new application).                                                                                                    |
| A different address<br>Select the Country, then enter the address in the Postal Ad<br>field(s).<br>Where shall we send the certificate(s)?<br>Please note that most regulatory authorities require MCNZ certificates to be sent<br>directly to them from MCNZ. If you require a certificate to be sent to a regulatory<br>authority, please ensure you request this at the time of your application. If you request<br>this to be posted to you and you later want us to send this to a regulatory authority, you<br>will need to apply and pay for another certificate (because it requires MCNZ staff to<br>process the request as a new application).<br>You will be able to review what was sent to the regulatory authority on your myMCNZ                                                                                                    |
| A different address<br>Select the Country, then enter the address in the Postal Ac<br>field(s).<br>Where shall we send the certificate(s)?<br>Please note that most regulatory authorities require MCNZ certificates to be sent<br>directly to them from MCNZ. If you require a certificate to be sent to a regulatory<br>authority, please ensure you request this at the time of your application. If you request<br>this to be posted to you and you later want us to send this to a regulatory authority, you<br>will need to apply and pay for another certificate (because it requires MCNZ staff to<br>process the request as a new application).<br>You will be able to review what was sent to the regulatory authority on your myMCNZ<br>account.                                                                                                    |
| A different address<br>Select the Country, then enter the address in the Postal Ad<br>field(s).<br>Where shall we send the certificate(s)?<br>Please note that most regulatory authorities require MCNZ certificates to be sent<br>directly to them from MCNZ. If you requires the time of your application. If you request<br>this to be posted to you and you later want us to send this to a regulatory authority, you<br>will need to apply and pay for another certificate (because it requires MCNZ staff to<br>process the request as a new application).<br>You will be able to review what was sent to the regulatory authority on your myMCNZ<br>account.<br>Send to:                                                                                                    |
| A different address<br>Select the Country, then enter the address in the Postal Ad<br>field(s).<br>Where shall we send the certificate(s)?<br>Please note that most regulatory authorities require MCNZ certificates to be sent<br>directly to them from MCNZ. If you requires a certificate to be sent to a regulatory<br>authority, please ensure you request this at the time of your application. If you request<br>this to be posted to you and you later want us to send this to a regulatory authority, you<br>will need to apply and pay for another certificate (because it requires MCNZ staff to<br>process the request as a new application).<br>You will be able to review what was sent to the regulatory authority on your myMCNZ<br>account.<br>Send to:<br>Your postal address<br>Direct to the medical organisation                                                                                                    |
| A different address Select the Country, then enter the address in the Postal Ad field(s). Where shall we send the certificate(s)? Please note that most regulatory authorities require MCNZ certificates to be sent directly to them from MCNZ. If you require a certificate to be sent to a regulatory authority, please ensure you request this to the requires MCNZ staff to process the request as a new application). You will be able to review what was sent to the regulatory authority, ony will need to apply and pay for another certificate (because it requires MCNZ staff to process the request as a new application). You will be able to review what was sent to the regulatory authority on your myMCNZ account. Send to:     Your postal address     Direct to the medical organisation     A different address                                                                                                    |
| A different address Select the Country, then enter the address in the Postal Ad field(s). Where shall we send the certificate(s)? Please note that most regulatory authorities require MCNZ certificates to be sent directly to them from MCNZ. If you require a certificate to be sent to a regulatory authority, please ensure you request this at the time of your application. If you request this to be posted to you and you later want us to send this to a regulatory authority, sou will need to apply and pay for another certificate (because it requires MCNZ staff to process the request as a new application). You will be able to review what was sent to the regulatory authority on your myMCNZ account. Send to:     Your postal address     Direct to the medical organisation     A different address                                                                                                    |
| A different address Select the Country, then enter the address in the Postal Ad field(s).  Where shall we send the certificate(s)? Please note that most regulatory authorities require MCNZ certificates to be sent directly to them from MCNZ. If you require a certificate to be sent to a regulatory authority, please ensure you request this at the time of your application. If you request this to be posted to you and you later want us to send this to a regulatory authority, you will need to apply and pay for another certificate (because it requires MCNZ staff to process the request as a new application).  You will be able to review what was sent to the regulatory authority on your myMCNZ account.  Send to:      Order postal address     different address County                                                                                                    |
| A different address Select the Country, then enter the address in the Postal Ad field(s).  Where shall we send the certificate(s)? Please note that most regulatory authorities require MCNZ certificates to be sent directly to them from MCNZ. If you require a certificate to be sent to a regulatory authority, please ensure you request this at the time of your application. If you request this to be posted to you and you later want us to send this to a regulatory authority, you will need to apply and pay for another certificate (because it requires MCNZ staff to process the request as a new application).  Vour lobe able to review what was sent to the regulatory authority on your myMCNZ account.  Sent to:      Your postal address     Direct to the medical organisation     A different address  County Englan                                                                                                    |
| A different address Select the Country, then enter the address in the Postal Ad field(s).  Where shall we send the certificate(s)? Please note that most regulatory authorities require MCNZ certificates to be sent directly to them from MCNZ. If you require a certificate to be sent to a regulatory authority, please ensure you request this at the time of your application. If you request this to be posted to you and you later want us to send this to a regulatory authority, you will need to apply and pay for another certificate (because it requires MCNZ staff to process the request as a new application). You will be able to review what was sent to the regulatory authority on your myMCNZ account. Sent to:     Your postal address     Oirect to the medical organisation     A different address County Engen     for another certificate Comparison                                                                                                    |
| A different address Select the Country, then enter the address in the Postal Ad field(s).  Where shall we send the certificate(s)? Please note that most regulatory authorities require MCNZ certificates to be sent directly to them from MCNZ. If you require a certificate to be sent to a regulatory authority, please ensure you request this at the time of your application. If you request this to be posted to you and you later want us to send this to a regulatory authority, you will need to apply and pay for another certificate (because it requires MCNZ staff to process the request as a new application). You will be able to review what was sent to the regulatory authority on your myMCNZ account. Send to:     Our postal address     different address County Tegana Cognisation                                                                                                    |
| A different address Select the Country, then enter the address in the Postal Ad field(s).  Where shall we send the certificate(s)?  Nease note that most regulatory authorities require MCNZ certificates to be sent directly to them from MCNZ. If you require a certificate to be sent directly to them from MCNZ. If you requires a certificate to be sent directly to them from MCNZ. If you requires a certificate to be sent directly to them from MCNZ. If you requires a certificate to be sent directly to them from MCNZ. If you requires a certificate to be sent directly to them from MCNZ. If you requires a certificate (because it requires MCNZ staff to process the request as a new application).  You will be able to review what was sent to the regulatory authority on your myMCNZ account. Sent to:      A different address Cuntry Crganisation                                                                                                    |
| A different address<br>Select the Country, then enter the address in the Postal Ad<br>field(s).<br>Where shall we send the certificate(s)?<br>We see note that most regulatory authorities require MCNZ certificates to be sent<br>directly to them from MCNZ. If you require a certificate to be sent do a regulatory<br>authority, possee ensure you request this at the time of your application. If you request<br>this to be posted to you and you tater want us to send this to a regulatory authority, you<br>will be able to review what was sent to the regulatory authority on your myMCNZ<br>account.<br>Sort to the medical organisation<br>A different address<br>County<br>Ingaination<br>Cognisation                                                                                                    |
| A different address Select the Country, then enter the address in the Postal Ad field(s).  Mere shal we send the certificate(s)? Mease note that most regulatory authorities require MCNZ certificates to be sent firedly to them from MCNZ. If you require a certificate to be sent for aregulatory authority, please ensure you request this at the time of your application. If you request this to be posted to you and you later want us to send this to a regulatory authority, you will need to apply and pay for another certificate (because it requires MCNZ staff to process the request as a new application).  To will be able to review what was sent to the regulatory authority on your myMCNZ account  Our postal address Our process the request are address County  Figain  Crganisation  Crganisation  Crganisation  County  County  Count |
| A different address Select the Country, then enter the address in the Postal Ad field(s).  Where shall we send the certificate(s)? Please note that most regulatory authorities require MCNZ certificates to be sent directly to them from MCNZ. If you require a certificate to be sent to a regulatory authority, please ensure you request this at the time of your application. If you request this to be posted to you and you later want us to send this to a regulatory authority, you will need to apply and pay for another certificate (because it requires MCNZ staff to process the request as a new application). Vou will be able to review what was sent to the regulatory authority on your myMCNZ account. Send to:     Your postal address     Direct to the medical organisation     A different address Country England Organisation                                                                                                    |
| A different address Select the Country, then enter the address in the Postal Ad field(s).  Where shall we send the certificate(s)? Please note that most regulatory authorities require MCNZ certificates to be sent firedity to them from MCNZ. If you request this the time of your application. If you request this to be posted to you and you later want us to send this to a regulatory authority, you will need to apply and pay for another certificate (because it requires MCNZ staff to process the request as a new application). Vou will be able to review what was sent to the regulatory authority on your myMCNZ account. Sent to:     Your postal address     Direct to the medical organisation     A different address Country     Tegland     Tegland     |
| A different address Select the Country, then enter the address in the Postal Ad field(s).  Where shall we send the certificate(s)? Please note that most regulatory authorities require MCNZ certificates to be sent directly to them from MCNZ. If you require a certificate to be sent to a regulatory authority, please ensure you request this at the time of your application. If you request this to be posted to you and you later want us to send this to a regulatory authority, you will need to apply and pay for another certificate (because it requires MCNZ staff to process the request as a new application). You will be able to review what was sent to the regulatory authority on your myMCNZ account. Send to:     Your postal address     Direct to the medical organisation     A different address Country England Postal Address Distal Address Dist |
| A different address Select the Country, then enter the address in the Postal Ad field(s).  Where shall we send the certificate(s)? Please note that most regulatory authorities require MCNZ certificates to be sent directly to them from MCNZ Hy Jour require a tertificate to be sent directly to them from MCNZ Hy Jour require a tertificate to be sent directly to them from MCNZ Hy Jour require a tertificate to be sent directly to them from MCNZ Hy Jour require a tertificate to be sent directly to them from MCNZ Hy Jour require a tertificate to be sent directly to them from MCNZ Hy Jour require a tertificate to be sent directly to them from MCNZ Hy Jour require a tertificate to be sent directly to them form MCNZ Hy Jour require a tertificate to be sent directly to them only and pay for another certificate (because it requires MCNZ staff to process the request as a new application). You will be able to review what was sent to the regulatory authority on your myMCNZ account. Sent to:      Your postal address Cuntry      figland     e      postal Address      postal Address      postal Address                                                                                                    |

| 10. | Click on the <b>Add to your request</b> button.                                                                                                    |  |
|-----|----------------------------------------------------------------------------------------------------|--|
|     | Nerver the number of the the number of the number of t |  |
| 11. | Click on the <b>Continue</b> button.                                                                                                    |  |
| 12. | The <b>Review your request</b> page will display, detailing your request.                                                                                                    |  |
|     | Step 1 O for a for a f                 |  |
| 13. | Click on the <b>Continue</b> button.                                                                                                    |  |

| 4. | The <b>Payment</b> page will display.                                                                                                    |                                                                                                    |                                                                    |  |                       |                      |
|----|----------------------------------------------------------------------------------------------------|----------------------------------------------------------------------------------------------------|--------------------------------------------------------------------|--|-----------------------|----------------------|
|    | Request a Certificate of Professional Status          Step 1       Step 2       Step 3       Step 4         Consent       Request       Review       Perment |                                                                                                    |                                                                    |  |                       |                      |
|    |                                                                                                    |                                                                                                    |                                                                    |  | Vour fee will be \$14 | 44.12 including GST. |
|    |                                                                                                    |                                                                                                    |                                                                    |  | How would you lik     | te to pay?           |
|    |                                                                                                    | If you are paying you nice to pay .<br>If you are paying by Account2Account or Credit Card, please have all your payment information ready.<br>Once you click Continue, you will only have 10 minutes to make your payment. After that time, your<br>application will be automatically submitted to Council without the confirmation of payment and this may delay<br>the processing of your application. |                                                                    |  |                       |                      |
|    |                                                                                                    | Account2Account >                                                                                                    | Account2Account payments will incur an additional charge of \$1.43 |  |                       |                      |
|    |                                                                                                    | You will be taken to a secure payment form and guided through the payment<br>process. Once the payment is processed, you will be emailed a receipt as<br>proof of payment.                                                                                                    |                                                                    |  |                       |                      |
|    | Credit card >                                                                                                    | Credit card payments will incur an additional charge of \$1.71                                                                                                    |                                                                    |  |                       |                      |
|    |                                                                                                    | You will be taken to a secure payment form and guided through the payment<br>process. Once the payment is processed, you will be emailed a receipt as<br>proof of payment. <b>Note</b> : We only accept Visa and MasterCard.                                                                                                    |                                                                    |  |                       |                      |
|    | Internet banking >                                                                                                    | Payment instructions will appear on the next page.                                                                                                    |                                                                    |  |                       |                      |
|    |                                                                                                    | Please <b>do not post date</b> the direct credit (internet banking) payment. Your<br>application will be incomplete and will not be considered until payment is<br>received.                                                                                                    |                                                                    |  |                       |                      |
|    | Cheque >                                                                                                    | Payment instructions will annear on the next nane                                                                                                    |                                                                    |  |                       |                      |
|    |                                                                                                    | r dynone mod dodono mili dpoda on ene pago.                                                                                                    |                                                                    |  |                       |                      |
|    | Previous                                                                                                    | Your application will not be considered until payment is received.                                                                                                    |                                                                    |  |                       |                      |
|    | Previous<br>Select your p<br>• Acco<br>You<br>the p<br>emai                                                                                                  | Your application will not be considered until payment is received.<br>Continue<br>Deayment method. If you select:<br>Dount2Account or Credit card - Click Continue.<br>Will be taken to a secure payment form and guided through<br>Deayment process. Once the payment is processed, you will be<br>iled a receipt as proof of payment.                                                                   |                                                                    |  |                       |                      |
|    | Previous<br>Select your p<br>• Acco<br>You y<br>the p<br>emai<br>Note<br>click<br>payn<br>subn<br>this n<br>staff                                            | Your application will not be considered until payment is received.                                                                                                    |                                                                    |  |                       |                      |
|    | Previous<br>Select your p<br>• Acco<br>You y<br>the p<br>emai<br>Note<br>click<br>payn<br>subn<br>this n<br>staff<br>• Inter<br>Your<br>Payn                 | Your application will not be considered until payment is received.                                                                                                    |                                                                    |  |                       |                      |

|     | Request a Certificate of Professional Status                                                                                                    |
|-----|----------------------------------------------------------------------------------------------------|
|     | Step 1  Step 2  Step 3  Step 4  Peyment  Peyment                                                                                                    |
|     | Thank you. Your application has been received by the Medical Council of New Zealand but will<br>not be processed until payment is made.                                                                                                    |
|     | Next steps                                                                                                    |
|     | You must send us the following information before we can process your request for a Certificate(s) of<br>Professional Status:                                                                                                    |
|     | <ul> <li>You have opted to pay by Internet Banking. The amount to be paid is \$142.69.</li> <li>You can search for Medical Council of New Zealand on your bank's list of pre-approved payees but<br/>if this is unavailable, please use the account information below to setup a payment.</li> <li>Bank Name: ASB Bank<br/>Account Name: Medical Council of New Zealand<br/>Account Number: 12-3141-0071551-51</li> <li>To help us process your payment correctly, please enter the following payment details:<br/>Particulars: Wilson<br/>Payee code: 63285<br/>Reference: MCOI15390127</li> <li>Include a coversheet if you need to send us any item by post.<br/>This helps us process your request faster. The coversheet also contains your payment instructions.<br/>Download the coversheet</li> <li>Alternatively, include a hand written note with your paper documents detailing your name and what<br/>the letter's contents relate to.</li> </ul>                                                                                                    |
|     | If there is nothing more for you to do, you will receive the message below.         Image: Mode Council of Medical Council of New Zealand         Image: Mode Council of New Zealand                                                                                                    |
|     | Home Do it online Profile Contact Wetcome Logout                                                                                                    |
|     | Practising certificate of Professional Status Request a Certificate of Professional Status                                                                                                    |
|     | Step 1 Step 2 Step 3 Step 4<br>Content Plaquett Review Payment 4                                                                                                    |
|     | Thank you. Your payment and application have been received by the Medical Council of New Zealand. You will receive a receipt for your records.                                                                                                    |
|     | Go to the myMCNZ homepage                                                                                                    |
|     |                                                                                                    |
|     | Protecting the public, promoting good medical practice. Te Talaki te kwi vihulinu me te vihukutarangia pai i te mahi e pa ana ki te taha rongoal<br>Home   Profile   Do it online   Contact   myMCN2 Help   Medical Council website © 2014 Medical Council of New Zisaland                                                                                                    |
| 16. | You will also be emailed a confirmation of your application, along with the relevant attachments.                                                                                                    |
|     | Image: State of the state of the state                                    |
|     | Medical Council of New Zealand Protecting the public, promoting good medical practice Tradit if wir validated medic al alwast is in this rouged                                                                                                    |
|     |                                                                                                    |
|     | Peace fird attached  Copy of your application                                                                                                    |
|     | Anonpt     Found     Found              |
|     | Yours showedy,<br>Medical Council of New Zealand.                                                                                                    |
|     | Len 11 Primers Tours, 34 diam's Transe, Wellight N411<br>No 2015 and 2015. The second second sec |
|     | T MOR Yorkulas to trees                                                                                                    |
| 17. | You can track the progress of your COPS application from the <b>Home</b> page                                                                                                    |
|     | of your myMCNZ account and when MCNZ has processed your application, you can also view your COPS.                                                                                                    |

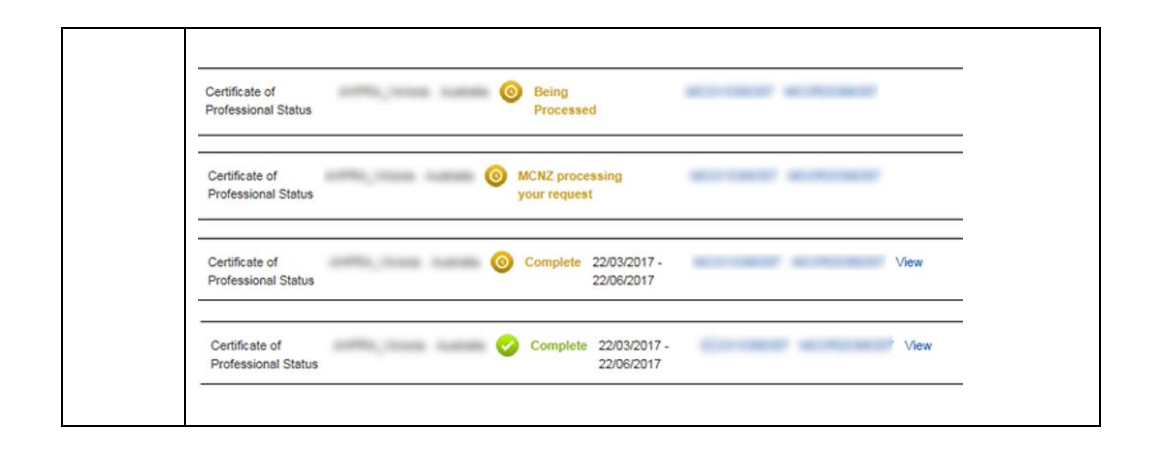

#### Introduction In addition to being registered, you must also hold a current practising certificate to practise medicine in New Zealand. It is illegal to practise here without this certificate. With a practising certificate you are authorised, and considered competent and fit to practise medicine within the scope of practice and conditions given on your certificate. It is your responsibility to ensure you hold a current practising certificate. Your employer is responsible for ensuring all doctors they employ are properly registered and certified to practise.

#### Practising certificates:

- are valid for up to 12 months
- are not backdated

• authorise you to practise medicine within the scope of practice and conditions given on your certificate.

Read more about Practising Certificates (580kb PDF) on the Medical Council website.

....

. . . .

| optain a copy of a previous | Follow the | steps below to obtain a copy of a previous practising certificate:                                                                                                    |
|-----------------------------|------------|----------------------------------------------------------------------------------------------------|
| practising                  | Step       | Action                                                                                                    |
| certificate                 | 1.         | Login to myMCNZ.                                                                                                    |
|                             | 2.         | Click on <b>Do it Online.</b>                                                                                                    |
|                             | 3.         | Click on Practising Certificate.                                                                                                    |
|                             | 4.         | The table will display all current and previous practising certificates.                                                                                                    |
|                             |            | Description       Description       Description       Description       Description         Internet on the online       Portific       Cantact       Maccons dorbinge (dr. Kavele Pengel)       Logad         Internet on the online       Portific       Cantact       Maccons dorbinge (dr. Kavele Pengel)       Logad         Pengens cantar       Description       Cantact       Maccons dorbinge (dr. Kavele Pengel)       Logad         Pengens cantar       Cantact on dorbing (cantar dr. Kavele Pengel)       Cantact       Maccons dorbinge (dr. Kavele Pengel)       Logad         Pengens cantar       Cantact on dorbing (cantar dr. Kavele Pengel)       Cantact       Maccons dorbing (dr. Kavele Pengel)       Logad         Pengens cantar       Cantar       Cantar       Maccons dorbing (dr. Kavele Pengel)       Logad         Pengens cantar       Cantar       Cantar       Maccons dorbing (dr. Kavele Pengel)       Logad         Pengens cantar       Cantar dorbing (dr. Kavele Pengel)       Maccons dorbing (dr. Kavele Pengel)       Logad         Description       Cantar       Maccons dorbing (dr. Kavele Pengel)       Logad         Description       Cantar       Maccons dorbing (dr. Kavele Pengel)       Logad         Description       Cantar       Maccons dorbing (dr. Kavele Pengel)       Logad         Des |
|                             |            | Renew your practising certificate now                                                                                                    |
|                             |            | Current and previous practising certificates                                                                                                    |
|                             |            | Not Started                                                                                                    |
|                             |            | 103/2214-28/022019 🧭 Complete 200891 Email Copy                                                                                                    |
|                             |            | 1002012-28022013 Complete 23361 Email.Copy                                                                                                    |
|                             |            | 1/03/2011 - 24/02/2012 🤣 Complete 213354 Request Copy                                                                                                    |
|                             |            | < Prev 1 Next >                                                                                                    |
|                             |            | Protecting the public, promoting good medical practice. Te Tabli i le lwi whânui me te whakabaterangs pai i le mahi e pă ana bi le taha rongoă<br>Home   Protite   Do it orine   Contact   myWOKZ Hub   Medical Council website @2914 Medical Council of New Zasland                                                                                                    |
|                             | 5.         | Click on the relevant <b>Email Copy</b> link to receive a copy of that practising certificate.                                                                                                    |

Before your practising certificate is due to expire, you will be able to renew it online.

#### Renew your practising certificate

Follow the steps below to renew your practising certificate:

| Step | Action                                                                                                    |                                                                     |  |  |
|------|----------------------------------------------------------------------------------------------------|---------------------------------------------------------------------|--|--|
| 1.   | Log in to myMCNZ.                                                                                                    |                                                                     |  |  |
| 2.   | The Home page will display. Click on the Renew Your Practising<br>Certificate link.                                                                                                    |                                                                     |  |  |
|      | Medical Council<br>of New Zostand<br>Te Kaunihera Rata<br>o Actearous                                                                                                    |                                                                     |  |  |
|      | Home Do it online Profile Contact w                                                                                                    | elcome Documentation (Dr myMCNZ Test)   Logout                      |  |  |
|      | <ul> <li>To continue practising legally you must Renew Your Practising Certificate being 15/11/2014</li> <li>View the guide to completing the Practising Certificate Renewal form (PDF)</li> </ul> | Welcome back,<br>Dr myMCNZ Test                                     |  |  |
|      | Welcome to myMCNZ                                                                                                    | You last logged in on Thursday, 6 November 2014 at 9:36 a.m.        |  |  |
|      | When your practising certificate is due to expire, you can renew it here.                                                                                                    | If you believe this is incorrect, Please contact<br>us immediately. |  |  |
|      | You can also use myINCNZ to:<br>• Obtain a copy of your practising certificate                                                                                                    | Vour profile                                                        |  |  |
|      | Request a certificate of good standing     Update your profile                                                                                                    | Registered address                                                  |  |  |
|      | Your recent requests                                                                                                    | PO Box 10509                                                        |  |  |
|      | Certificate of Good Standing Started: O Being Processed                                                                                                    | WELLINGTON 6143<br>edit                                             |  |  |
|      |                                                                                                    | Current Employment                                                  |  |  |
|      | Step1 Step2 Step3 Step4 Step5 Step6 Regid Address         For help completing this form, view the Renew Your Practising Certificate handbook (PDF)         Personal Details                        | Step7 Step8 Step9<br>Declare Survey Payment                         |  |  |
|      | Please review your Personal Details and, if necessary, edit them                                                                                                    |                                                                     |  |  |
|      | Name myMCNZ Test Ive changed my name                                                                                                    | _                                                                   |  |  |
|      | Preferred email 💿 email@mcnz.org.nz                                                                                                    |                                                                     |  |  |
|      | Phone                                                                                                    |                                                                     |  |  |
|      | Note: If you need to change your details, click on t incorrect personal information link.                                                                                                    | he <b>update any</b>                                                |  |  |
| 4.   | Tick the confirmation checkbox, then click on the soutton.                                                                                                    | Save & Continue                                                     |  |  |
|      | <b>Note:</b> Clicking on the <b>Save &amp; Continue</b> button will that point. If you need to log out of myMCNZ, you application later.                                                           | save your application at<br>can return to your                      |  |  |
|      | Confirmation                                                                                                    |                                                                     |  |  |
|      | Please review the details above and update any incorrect personal information before continuing                                                                                                    |                                                                     |  |  |
|      |                                                                                                    | Save & Continue                                                     |  |  |

| 5. | <b>Step 2 - Intentions</b> of renewing your practising certificate will display.<br>Select your practising intention for the coming year and if required, any overseas information.                         |
|----|----------------------------------------------------------------------------------------------------|
|    | Note: If you have been selected for audit, clear instructions will display at                                                                                                    |
|    | the end of the application process. They are also available on our website                                                                                                    |
|    | here                                                                                                    |
|    |                                                                                                    |
|    | Your practising intentions                                                                                                    |
|    | Do you intend to practise medicine in New Zealand within the coming year?                                                                                                    |
|    | Yes and I wish to apply for a Practising Certificate                                                                                                    |
|    | No but I wish to retain my name on the Register - select residency status below                                                                                                    |
|    | I am currently resident in New Zealand     I am currently resident overseas                                                                                                    |
|    | No, I am not intending to practise medicine in New Zealand again in the future and I wish to have my                                                                                                    |
|    | name removed from the register                                                                                                    |
|    | Did you practise medicine overseas since the date your last practising certificate was issued?                                                                                                    |
|    | Ves Country State                                                                                                    |
|    | ( )<br>( )                                                                                                    |
|    | Add another                                                                                                    |
|    | 0 NO                                                                                                    |
|    |                                                                                                    |
|    | Previous Save & Continue                                                                                                    |
|    |                                                                                                    |
| 6. | Click on the Save & Continue button.                                                                                                    |
| 7. | Step 3 - Employment of renewing your practising certificate will display.<br>Review you current employment details.                                                                                         |
|    |                                                                                                    |
|    | Renew your practising certificate                                                                                                    |
|    | Step1 Step2 Step3 Step4 Step5 Step6 Step7 Step8 Step9                                                                                                    |
|    |                                                                                                    |
|    | For help completing this form, view the Renew Your Practising Certificate handbook (PDF)                                                                                                    |
|    | <ul> <li>Please review your current employment details. If necessary, you may edit these details if you<br/>hold a full general or vocational scope.</li> <li>Note: New Zealand employment only.</li> </ul> |
|    | Current employment                                                                                                    |
|    | edit 🗙 remove                                                                                                    |
|    | mana (Chaosha 201)                                                                                                    |
|    | Add employment                                                                                                    |
|    | Confirmation                                                                                                    |
|    | I confirm that the details above are correct                                                                                                    |
|    |                                                                                                    |
|    | Previous Save & Continue                                                                                                    |
|    |                                                                                                    |
|    |                                                                                                    |
|    | Note: If you are provisionally registered or special purpose, you must get                                                                                                    |
|    | MCNZ approval before you change employment. Email <a href="mailto:pc@mcnz.org.nz">pc@mcnz.org.nz</a>                                                                                                    |
|    | for more information.                                                                                                    |
| 8. | If you are employed at the same organisation, but your Medical role or                                                                                                    |
|    | Area of medicine has changed, click on the edit link, make the required                                                                                                    |
|    | changes and click on the <b>Save</b> button.                                                                                                    |
|    |                                                                                                    |

|     | Edit employment ×                                                           |                           |
|-----|-----------------------------------------------------------------------------|---------------------------|
|     | I am still employed at Waltham Medical Centre but my situation has changed. |                           |
|     | Medical role                                                                |                           |
|     | General Practitioner \$                                                     |                           |
|     | Area of medicine                                                            |                           |
|     | Branch Detailed work type                                                   |                           |
|     | General Practice                                                            |                           |
|     |                                                                             |                           |
|     | Start date End date (optional)                                              |                           |
|     | e.g. 21/04/2013                                                             |                           |
|     |                                                                             |                           |
|     | Save Cancel                                                                 |                           |
|     |                                                                             |                           |
|     | <u></u>                                                                     |                           |
| 9.  | If you are no longer employed at the organisation, clie                     | ck on the <b>x remove</b> |
|     | link. Enter the <b>Final day of employment</b> and click on the             | the <b>Remove</b> button. |
|     | , , ,                                                                       |                           |
|     | Bamava amplayment X                                                         |                           |
|     |                                                                             |                           |
|     | Final day of employment                                                     |                           |
|     | e.g. 21/04/2013                                                             |                           |
|     | Remove                                                                      |                           |
|     | Cancel                                                                      |                           |
|     |                                                                             |                           |
|     |                                                                             |                           |
| 10. | To add your new employment details, click on the + A                        | dd employment             |
|     | link. Select the Organisation, Medical role, Area of m                      | edicine and the           |
|     | Start date. Click on the Add button when all the requ                       | ired information is       |
|     | entered.                                                                    |                           |
|     |                                                                             |                           |
|     | Add employment ×                                                            |                           |
|     | Organisation 🧱                                                              |                           |
|     |                                                                             |                           |
|     | Medical role                                                                |                           |
|     | \$                                                                          |                           |
|     | Area of medicine Branch Detailed work type                                  |                           |
|     | • • • • • • • • • • • • • • • • • • •                                       |                           |
|     | + Add an additional area of medicine                                        |                           |
|     | Start date End date (optional)                                              |                           |
|     |                                                                             |                           |
|     | e.g. 21/04/2013                                                             |                           |
|     |                                                                             |                           |
|     | Cancel                                                                      |                           |
|     |                                                                             |                           |
|     |                                                                             |                           |
|     | New Organisation                                                            |                           |
|     | If your organisation is not in the list, enter the details                  | of your role as           |
|     | required and click Add.                                                     |                           |

|     | Add employment x                                                                                                    |  |  |
|-----|----------------------------------------------------------------------------------------------------|--|--|
|     | Organisation @                                                                                                    |  |  |
|     | The Test Organisation Medical role                                                                                                    |  |  |
|     | General Practioner a                                                                                                    |  |  |
|     | Area of modiline Brench Databol save here Brench Databol save here Bren                        |  |  |
|     | General Practice a)                                                                                                    |  |  |
|     | Add an additional area of medicine                                                                                                    |  |  |
|     | Start date End date (optonal) D0.0440015                                                                                                    |  |  |
|     | Add Canes                                                                                                    |  |  |
|     |                                                                                                    |  |  |
|     | You will then be prompted to enter the new organisation details and click                                                                                                    |  |  |
|     | Save.                                                                                                    |  |  |
|     | New organisation details                                                                                                    |  |  |
|     | The Test Organisation' does not exist in the system. Please provide us with additional information below.                                                                                                    |  |  |
|     | (if you have entered the name incorrectly, please go back and by again.)                                                                                                    |  |  |
|     | () Res Zealand address O Overseas address<br>Storell for 1                                                                                                    |  |  |
|     |                                                                                                    |  |  |
|     | Street line 2 (optional)                                                                                                    |  |  |
|     |                                                                                                    |  |  |
|     | Suborb (optional)                                                                                                    |  |  |
|     | City                                                                                                    |  |  |
|     |                                                                                                    |  |  |
|     | PostCode                                                                                                    |  |  |
|     | Prove                                                                                                    |  |  |
|     | Are Number                                                                                                    |  |  |
|     |                                                                                                    |  |  |
|     | Save Go back                                                                                                    |  |  |
|     |                                                                                                    |  |  |
|     |                                                                                                    |  |  |
|     | The new organisation will be added.                                                                                                    |  |  |
| 11. | When your employment details are correct, tick the confirmation                                                                                                    |  |  |
|     | checkbox and click on the Save & Continue button                                                                                                    |  |  |
| 12  |                                                                                                    |  |  |
| 12. | <b>Step 4 - Development (Step 1)</b> of renewing your practising certificate will                                                                                                    |  |  |
|     | display. Review your Continuing Professional Development details.                                                                                                    |  |  |
|     |                                                                                                    |  |  |
|     |                                                                                                    |  |  |
|     |                                                                                                    |  |  |
|     | Renew your practising certificate                                                                                                    |  |  |
|     | Renew your practising certificate                                                                                                    |  |  |
|     | Renew your practising certificate         Step1 • Step2 • Step3 reprint         Step1 personal         • Step3 reprint         • Step3 reprint                                                                                                    |  |  |
|     | Renew your practising certificate         Step1       Step3       Step4       Step5       Step6       Step7       Step8       Step9         Personal       Intentions       Employment       Disclosures       Reg/d Address       Declare       Survey       Payment                                                                                                    |  |  |
|     | Step2 (Step3 (Employment Vour Practising Certificate Nambook (PDF)         Step3 (Step4 (Development Vour Practising Certificate Nambook (PDF)                                                                                                    |  |  |
|     | Renew your practising certificate         Step1 Step2 Step3 Step4 Decloares       Step6 Step6 Declare       Step8 Step9 Payment         Personal       Step2 Step3 Step3 Step4 Declares       Step6 Declare       Step7 Step8 Step9 Payment       Step9 Payment         For help completing this form, view the Renew Your Practising Certificate handbook (PDF)       Step6 Step7 Step8 Step9 Payment       Step9 Payment                                                                                                    |  |  |
|     | Renew your practising certificate         Step1 Step2 Step3 Step4 Decloares       Step6 Step7 Step8 Step9 Payment         Personal       Step3 Step3 Decloares       Step5 Decloares       Step7 Step8 Step9 Payment         For help completing this form, view the Renew Your Practising Certificate handbook (PDF)       IMPORTANT: Your CPD is subject to your conditions. Your participation in CPD is your                                                                                                    |  |  |
|     | Renew your practising certificate         Step1 Step2 Step3 Step3 Step5 Declare       Step6 Step7 Step8 Step9 Declare         Personal       Step1 Step3 Step3 Step5 Declare       Step6 Step7 Step8 Step9 Declare       Step9 Payment         For help completing this form, view the Renew Your Practising Certificate handbook (PDF)       IMPORTANT: Your CPD is subject to your conditions. Your participation in CPD is your responsibility, not that of your employer, vocational education advisory body, medical school, indeerded tractitiones" association. PHD or any other nearon or romanization. Nearthbleses                                                                                                    |  |  |
|     | Renew your practising certificate         Step1 Step2 Step3 Employment       Step5 Step6 Regid Address       Step7 Step8 Step9 Payment         For help completing this form, view the Renew Your Practising Certificate handbook (PDF)       IMPORTANT: Your CPD is subject to your conditions. Your participation in CPD is your responsibility, not that of your employer, vocational education advisory body, medical school, independent practitioners" association, PHO or any other person or organisation. Nevertheless, these organisations will be able to help you with your CPD.                                                                                                    |  |  |
|     | Renew your practising certificate         Step1 Step2 Step3 Employment       Step5 Step6 Regid Address       Step7 Step8 Step9 Payment         For help completing this form, view the Renew Your Practising Certificate handbook (PDF)       IMPORTANT: Your CPD is subject to your conditions. Your participation in CPD is your responsibility, not that of your employer, vocational education advisory body, medical school, independent practitioners' association, PHO or any other person or organisation. Nevertheless, these organisations will be able to help you with your CPD.         View the CPD guide (PDF) for more information on your responsibilities.                                                                                                    |  |  |
|     | Renew your practising certificate         Step1 Step2 Step3 Employment       Step5 Step6 Regid Address       Step7 Step8 Step9 Payment         For help completing this form, view the Renew Your Practising Certificate handbook (PDF)       IMPORTANT: Your CPD is subject to your conditions. Your participation in CPD is your responsibility, not that of your employer, vocational education advisory body, medical school, independent practitioners" association, PHO or any other person or organisation. Nevertheless, these organisations will be able to help you with your CPD.         View the CPD guide (PDF) for more information on your responsibilities.                                                                                                    |  |  |
|     | Renew your practising certificate         Step1 Step2 Step3 Step3 Step4 Declare       Step5 Step6 Declare       Step7 Step8 Step9 Payment         Personal       Step2 Employment       Step5 Declare       Step7 Declare       Step9 Payment         For help completing this form, view the Renew Your Practising Certificate handbook (PDF)       IMPORTANT: Your CPD is subject to your conditions. Your participation in CPD is your responsibility, not that of your employer, vocational education advisory body, medical school, independent practitioners* association. PHO or any other person or organisation. Nevertheless, these organisations will be able to help you with your CPD.         View the CPD guide (PDF) for more information on your responsibilities.         Your Continuing Professional Development. Step 1:                                                                                                    |  |  |
|     | Renew your practising certificate         Step1 Step2 Step3 Step3 Step4 Declare       Step5 Step6 Declare       Step6 Step7 Step8 Step9 Payment         Personal       Step3 Step3 Declare       Step6 Declare       Step6 Step7 Step8 Step9 Payment         For help completing this form, view the Renew Your Practising Certificate handbook (PDF)         IMPORTANT: Your CPD is subject to your conditions. Your participation in CPD is your responsibility, not that of your employer, vocational education advisory body, medical school, independent practitioners' association, PHO or any other person or organisation. Nevertheless, these organisations will be able to help you with your CPD.         View the CPD guide (PDF) for more information on your responsibilities.         Your Continuing Professional Development. Step 1:                                                                                                    |  |  |
|     | Renew your practising certificate         Step1 Step2 Step3 Step3 Step3 Step5 Declare       Step5 Declare       Step6 Step7 Step8 Step9 Payment         Personal       Step3 Step3 Declare       Step6 Step7 Step8 Step9 Payment         For help completing this form, view the Renew Your Practising Certificate handbook (PDF)         IMPORTANT: Your CPD is subject to your conditions. Your participation in CPD is your responsibility, not that of your employer, vocational education advisory body, medical school, independent practitioners" association, PHO or any other person or organisation. Nevertheless, these organisations will be able to help you with your CPD.         View the CPD guide (PDF) for more information on your responsibilities.         Your Continuing Professional Development. Step 1:         Vocational                                                                                                    |  |  |
|     | Step1 Step2 Step3 Step3 Step4 Deckopment       Step5 Deckare       Step6 Step7 Step8 Step9 Payment         Total Step2 Step3 Deckare       Step5 Deckare       Step6 Step7 Step8 Step9 Payment         Total Step5 Deckare       Step6 Step7 Step8 Step9 Payment         Step6 Deckare       Step8 Step9 Payment         For help completing this form, view the Renew Your Practising Certificate handbook (PDF)         IMPORTANT: Your CPD is subject to your conditions. Your participation in CPD is your responsibility, not that of your employer, vocational education advisory body, medical school, independent practitioners" association, PHO or any other person or organisation. Nevertheless, these organisations will be able to help you with your CPD.         View the CPD guide (PDF) for more information on your responsibilities.         Your Continuing Professional Development. Step 1:         Vocational         College CPD programme                                                                                                    |  |  |
|     | Renew your practising certificate         Step1       Step3       Step4       Step5       Step7       Step8       Step9       Payment         For help completing this form, view the Renew Your Practising Certificate handbook (PDF)         IMPORTANT: Your CPD is subject to your conditions. Your participation in CPD is your responsibility, not that of your employer, vocational education advisory body, medical school, independent practitioners" association, PHO or any other person or organisation. Nevertheless, these organisations will be able to help you with your CPD.         View the CPD guide (PDF) for more information on your responsibilities.         Your Continuing Professional Development. Step 1:         Vocational         College CPD programme         Recertificatio         MIXCOP MOPS (General Practice)                                                                                                    |  |  |
|     | Step2 Step3 Step3 Step3 Step4 Declare       Step5 Step6 Declare       Step6 Step7 Step8 Step9 Payment         Personal       Step3 Step3 Declare       Step6 Declare       Step6 Step7 Step8 Step9 Payment         Declare       Step6 Step7 Step8 Step9 Payment         Declare       Step8 Survey       Payment         Declare       Step8 Survey       Step9 Payment         Declare       Step8 Survey       Step9 Payment         Declare       Step8 Survey       Payment         Declare       Step8 Survey       Step9 Payment         Declare       Step8 Survey       Step9 Payment         Declare       Step6 Survey       Step9 Payment         Declare       Step6 Survey       Step9 Payment         Declare       Step6 Survey       Step9 Payment         Step1 Survey       Step3 Survey       Step3 Survey       Step3 Survey         Declare       Step4 Survey       Step3 Survey       S                                                                                                    |  |  |
|     | Step2 Step3 Step3 Step3 Step4 Declare       Step5 Step6 Declare       Step6 Step7 Step8 Step9 Payment         Personal       Step3 Step3 Declare       Step6 Declare       Step6 Step7 Step8 Step9 Payment         Personal       Step3 Step9 Declare       Step6 Declare       Step9 Payment         Personal       Step6 Survey Payment       Step9 Payment         Payment         Payment       Step6 Declare       Step9 Survey Payment         Payment         Payment       Step6 Survey Payment         Payment         Declare       Step9 Survey Payment         Payment         Payment         Payment         Step6 Survey Step9 Declare         Payment         Payment         Payment         Payment         Payment         Payment         Payment         Payment         Payment         Payment <td <="" colspan="2" th=""></td>                                                                                                    |  |  |
|     | Step2 Step3 Step3 Step3 Step4 Declare       Step5 Step6 Declare       Step6 Step7 Step8 Step9 Payment         Personal       Step3 Step3 Declare       Step6 Declare       Step6 Survey Payment         Declare       Step6 Step7 Step8 Survey Payment         Declare       Step6 Survey Payment         Declare       Step6 Survey Payment                                                                                                    |  |  |
|     | Step2 Step2 Step3 Step3 Step4 Step5 Step6 Step7 Step6 Step7 Step8 Step9 Payment         Step1 Step2 Step3 Step3 Step3 Step6 Step7 Step7 Step8 Step9 Payment         Step2 Step3 Step3 Step9 Payment         Step6 Step7 Step8 Step9 Payment         Step6 Step7 Step8 Survey Payment         Step6 Survey Payment         Step8 Survey Step9 Payment         Step6 Survey Payment         Step8 Survey Payment         Step8 Survey Payment         Step8 Survey Payment         Step8 Survey Payment         Step8 Survey Payment         Step8 Survey Payment         Step8 Survey Payment         Step8 Survey Payment         Step8 Survey Payment         Step8 Survey Payment         Step8 Survey Payment         Step8 Survey Payment         Worder Cols Subject to your conditions. Your participation in CPD is your responsibilities         Your Continuing Professional Development. Step 1         Vocational         Recrification Million Million Million Step 1         edit x remove         Recrification Million Step 1         re                                                                                                    |  |  |
|     | Step2 Step2 Step3 Step3 Step4 Declare       Step6 Declare       Step6 Decla                                                                                                    |  |  |
|     | Steps   Steps Steps                                                                                                    |  |  |
|     | <section-header>  Steps Steps   Steps Steps   Steps Steps</section-header>                                                                                                    |  |  |
|     | Step1 Step2 Step3 Step3 Step4   The decision of the step of the step o                                                                                            |  |  |
|     | Step1 Step2 Step3 Step3                                                                                                    |  |  |
|     | Steps Steps                                                                                                    |  |  |
|     | <section-header>  Servery Servery</section-header>                                                                                                    |  |  |
|     | Stepse Stepse   Stepse Stepse S                                                                                                    |  |  |
|     | Steps Steps   Steps Steps St                                                                                                    |  |  |
|     | <section-header>  Servery and the servery constrained execution of the servery of the servery of the s</section-header> |  |  |
|     | Steps Steps   Steps Steps St                                                                                                    |  |  |
|     | <section-header>  Precede Precede Precede Precede Precede Precede Precede Precede Precede Precede Precede Precede Precede Precede Precede Precede Precede Precede Precedo Precede Precede</section-header>                                                                                                    |  |  |
|     | <section-header>  Prevent Prevent Prevent Prevent Prevent Prevent Prevent Prevent Prevent Prevent Prevent Prevent Prevent Prevent Prevent Prevent</section-header>                                                                                                    |  |  |

| 13. | To edit an existing CPD entry, click on the associated edit link.<br>To remove an existing CPD entry, click on the associated x remove link.<br>To add a new CPD entry, click on the Add new < <i>scope&gt;</i> CPD link.<br>Add New Vocational CPD<br>Yor help with closeng the content monthrap (yee & College CPDADPS programme) or<br>adding a new monthrap (yee, e.e. College CPDADPS programme) or<br>Winthing type<br>Winthing type<br>Winthing type<br>Winthing type<br>Winthing type<br>College CPDADPS programme) or<br>Add an additional cPD<br>* Add an additional cPD<br>* Add an additional cpd<br>winthing type<br>Select the Monitoring type from the list, then enter the required |
|-----|----------------------------------------------------------------------------------------------------|
|     | Monitoring details. Click on the Save button when all the required                                                                                                    |
| 14. | When you are ready to proceed, tick the confirmation checkbox and click on the <b>Save &amp; Continue</b> button.                                                                                                    |
|     | <b>Note</b> : If you are not sure about what to enter in this section, do not click the <b>Save and Continue</b> button. Instead, contact us (phone or email) for advice on how to proceed. For more information, download the <u>CPD</u> guide.                                                                                                    |
| 15. | Step 4 - Development (Step 2) of renewing your practising certificate will display.         Answer the relevant questions, then click on the Save & Continue button.         Renew your practising certificate         Step1 • Step2 • Step3 • Step4 • Development       Step6 • Step7 • Step8 • Step9 • Payment         For help completing this form, view the Renew Your Practising Certificate handbook (PDF)         Your Continuing Professional Development. Step 2:         General         Inpractice recert programme         Are you complying with the requirements of the Inpractice recertification programme?                                                                        |
| 16. | If you are doing any additional Medical Council recognised training programs, enter the details.                                                                                                    |

|     | Renew your practising certificate                                                                                                    |  |  |  |
|-----|----------------------------------------------------------------------------------------------------|--|--|--|
|     | Step1     Step2     Step3     Step4     Step5     Step6     Step7     Step8     Step9       Personal     Intentions     Employment     Development     Disclosures     Reg/d Address     Declare     Survey     Payment                                                                                                    |  |  |  |
|     | For help completing this form, view the Renew Your Practising Certificate handbook (PDF)                                                                                                    |  |  |  |
|     | Additional vocational training                                                                                                    |  |  |  |
|     | Are you doing any additional Medical Council recognised training programs? 👩                                                                                                    |  |  |  |
|     | O Yes                                                                                                    |  |  |  |
|     | Programme and qualification                                                                                                    |  |  |  |
|     | Ton we context the vecational education advisory body about your participation in this                                                                                                    |  |  |  |
|     | programme?                                                                                                    |  |  |  |
| 17. | Click on the Save & Continue button.                                                                                                    |  |  |  |
| 18. | <b>Step 5 – Disclosures</b> of renewing your practising certificate will display.                                                                                                    |  |  |  |
|     | Carefully read and answer the questions, then click on the Save &                                                                                                    |  |  |  |
|     | Continue button.                                                                                                    |  |  |  |
|     |                                                                                                    |  |  |  |
|     | Renew your practising certificate                                                                                                    |  |  |  |
|     | Step1     Step3     Step4     Step5     Step6     Step7     Step8     Step9       Personal     Personal     Development     Disclosures     Disclosures     Development     Development     Payment                                                                                                    |  |  |  |
|     | For help completing this form, view the Renew Your Practising Certificate handbook (PDF)                                                                                                    |  |  |  |
|     | Since you were last issued a practising certificate, have you been subject to:                                                                                                    |  |  |  |
|     | a. A formal competence enquiry or a restriction or withdrawal of your credentials based on your                                                                                                    |  |  |  |
|     | performance or conduct, undertaken by an employer, complaints, licensing, or professional body (other than<br>by the Medical Council of New Zealand and excluding any college requirements for recertification or<br>reaccreditation)?                                                                                                    |  |  |  |
|     | O Yes                                                                                                    |  |  |  |
|     | O No                                                                                                    |  |  |  |
|     | b. An adverse finding in any discipline action by an employer, complaints body, licensing body, or professional body (other than by the Medical Council of New Zealand or Health Practitioners Disciplinary Tribunal)? Yes                                                                                                    |  |  |  |
|     | ○ No                                                                                                    |  |  |  |
|     | c. A police investigation, and/or a criminal charge being laid by the police, and/or a guilty finding<br>in a criminal proceeding including traffic offences involving alcohol or illegal substances?<br>Disclosure is required even if the criminal proceedings resulted in discharge without conviction or a similar<br>finding (for NZ applicants, please note your rights under the Criminal Records (Clean Slate) Act 2004 before<br>providing details of any criminal records/lobout the Criminal Records Act 2004 can be found at<br>http://justice.govt.nz/senvices/criminal-records/about-the-criminal-records-clean-slate-act-2004. |  |  |  |
|     | ○ Yes                                                                                                    |  |  |  |
|     | • N0                                                                                                    |  |  |  |
|     | d. Since your last PC have you been affected by, diagnosed with, or assessed as having, a mental or<br>physical condition with the capacity to affect your ability to perform the functions required for the current or<br>future practice of medicine? These include neurological, psychiatric or addictive (drug or alcohol) conditions,<br>including physical deterioration due to injury, disease or degeneration.                                                                                                    |  |  |  |
|     | Yes<br>May the Council's Health Manager contact your treating practitioner(s) for further<br>information?                                                                                                    |  |  |  |
|     | O Yes                                                                                                    |  |  |  |
|     | ○ No<br>● No                                                                                                    |  |  |  |
|     |                                                                                                    |  |  |  |
|     | Previous Save 9 Continue                                                                                                    |  |  |  |
|     |                                                                                                    |  |  |  |
| 19. | Step 6 – Registered Address of renewing your practising certificate will display.                                                                                                    |  |  |  |
|     | Review your registered address information and if required, click on the <b>Use another address as my registered address</b> link to change your registered address.                                                                                                    |  |  |  |

|                                                            | Renew you                                                  | r practising certificate                                                                                                    |                                         |                               |  |  |
|------------------------------------------------------------|------------------------------------------------------------|----------------------------------------------------------------------------------------------------|-----------------------------------------|-------------------------------|--|--|
|                                                            | Step1 St<br>Personal St<br>Inte                            | ep2 Step3 Step4 Step5 Intions Step5 Development Development                                                                                                    | Step6 Step7 Declare                     | Step8 Survey Step9 Payment    |  |  |
|                                                            | For help completing t                                      | this form, view the Renew Your Practising Certificate handbook (Pl                                                                                                    | DF)                                     |                               |  |  |
|                                                            | Registered address                                         |                                                                                                    |                                         |                               |  |  |
|                                                            | Your registered addre<br>and individuals. We s<br>address. | ess will appear on the medical register and may be released to app<br>strongly recommend you do not use your residential address as yo                                                                                                    | proved organisations<br>ur registered   |                               |  |  |
|                                                            | lf you do not want yo<br>below                             | ur registered address to appear on the medical register, select the                                                                                                    | confidentiality box                     |                               |  |  |
|                                                            | Registered address                                         | PO Box 10509, The Terrace, Wellington 6143                                                                                                    |                                         |                               |  |  |
|                                                            | If you want to use a<br>Counties Manul                     | n employment address as your registered address, choose from<br>kau District Health Board, 19 Lambie Drive, Manukau, Auckland :                                                                                                    | below:<br>2104                          |                               |  |  |
|                                                            | Use another address                                        | s as my Registered address                                                                                                    |                                         |                               |  |  |
|                                                            | Confidentiality                                            | Keep all my addresses (including my register<br>confidential                                                                                                    | ered address)                           |                               |  |  |
|                                                            | Delivery                                                   |                                                                                                    |                                         |                               |  |  |
|                                                            | How would you lik                                          | e to receive your practising certificate?                                                                                                    |                                         |                               |  |  |
| Electronically, as a PDF file emailed to email@mcnz.org.nz |                                                            |                                                                                                    |                                         |                               |  |  |
|                                                            |                                                            |                                                                                                    |                                         |                               |  |  |
|                                                            | Te Ora - for de                                            | octors of Maori descent only                                                                                                    | ri modical studente and                 |                               |  |  |
|                                                            | graduates.                                                 | aroa, the maon medical machiners Association, supports mac                                                                                                    | n medical students and                  |                               |  |  |
|                                                            | I am of Maori de<br>contact me.                            | scent and agree to the Medical Council providing my details to T                                                                                                    | e Ora so they can                       |                               |  |  |
|                                                            |                                                            |                                                                                                    |                                         |                               |  |  |
|                                                            | Previous                                                   |                                                                                                    |                                         | Save & Continue               |  |  |
| 20.                                                        | Select the                                                 | relevant <b>Delivery</b> and <b>Te Ora</b><br>button                                                                                                    | options, then clic                      | k on the <b>Save &amp;</b>    |  |  |
| 21.                                                        | Step 7 – D                                                 | eclare of renewing your pract                                                                                                    | tising certificate w                    | ill display.                  |  |  |
|                                                            | Review yo                                                  | ur application and if necessar                                                                                                    | y, click on the cori                    | responding Go                 |  |  |
|                                                            | back and                                                   | edit link.                                                                                                    | -                                       |                               |  |  |
|                                                            | Renew you                                                  | r practising certificate                                                                                                    |                                         |                               |  |  |
|                                                            | Step1<br>Personal St                                       | ep2 • Step3<br>ntions • Employment • Step4<br>Development • Disclosures •                                                                                                    | Step6<br>Regid Address Step7<br>Declare | Step8 Step9<br>Survey Payment |  |  |
|                                                            | For help completing t                                      | his form, view the Renew Your Practising Certificate handbook (PI                                                                                                    | DF)                                     |                               |  |  |
|                                                            | Review your a                                              | pplication                                                                                                    |                                         |                               |  |  |
|                                                            | 1. Personal                                                | No change made                                                                                                    | Go back and edit                        |                               |  |  |
|                                                            | 2. Intentions                                              | I am practising medicine in New Zealand and wish to apply for a<br>Practising Certificate<br>Practise medicine overseas: No                                                                                                    | Go back and edit                        |                               |  |  |
|                                                            | 3. Employment                                              | No change made                                                                                                    | Go back and edit                        |                               |  |  |
|                                                            | 4. Development                                             | No change made                                                                                                    | Go back and edit                        |                               |  |  |
|                                                            | 5. Disclosures                                             | Subject to a formal competence enquiry: No<br>Subject to an adverse finding in any discipline action: No<br>Subject to a police investigation: No<br>Affected by a mental or physical condition: No<br>Allow to contact your treating practitioner: No | Go back and edit                        |                               |  |  |
|                                                            | 6. Registered<br>Address                                   | PO Box 10509, The Terrace, Wellington 6143                                                                                                    | Go back and edit                        |                               |  |  |

|                   | Declaration                                                                                                    |  |  |  |  |
|-------------------|----------------------------------------------------------------------------------------------------|--|--|--|--|
|                   | <ul> <li>I hereby certify that I am the person who is applying for a practising certificate in New Zealand, and<br/>that the information I have given and/or have been asked to provide in relation to this application is true<br/>and correct</li> </ul>                                                                                                    |  |  |  |  |
|                   | <ul> <li>Iunderstand that the information that I have provided is to be used by the Registrar and the Council for<br/>the purposes of considering my application for a practising certificate, and may be disclosed to<br/>anota of the Council for these numbers.</li> </ul>                                                                                                    |  |  |  |  |
|                   | agents of the Council for these purposes.  I understand that the Council may obtain further information (within the provisions of the Privacy Act<br>1993) concerning this application and I consent to the collection of such information by the Council or<br>its agents subject to the Council notifying me of the person who will be contacted and of the<br>information sought. I further understand that although the provision of any information by me is<br>voluntary, refused to provide any information may affect the Councell's consideration.                                                                                                    |  |  |  |  |
|                   | <ul> <li>I authorise the Council to disclose information about me (within the provisions of the Privacy Act 1993)<br/>to other agencies, if the Council believes on reasonable grounds that the disclosure is necessary (eg<br/>DHBs / employers, medical colleges, etc).</li> </ul>                                                                                                    |  |  |  |  |
|                   | <ul> <li>I understand that the Registrar may decline to issue a practising certificate</li> <li>If any fines, costs, or expenses, ordered or payable under s92(4) or s101 of the HPCAA remain unpaid.</li> <li>If satisfied that any information included in the application is false or misleading</li> </ul>                                                                                                    |  |  |  |  |
|                   | Section 172 of the HPCAA makes it an offence for a person to make false or misleading declarations and<br>representations in relation to any information that is relevant to the Council, the Health Practitioners Disciplinary<br>Tribunal or a Professional Conduct Committee. A person may be liable on summary conviction to a fine not<br>exceeding \$10,000.                                                                                                    |  |  |  |  |
|                   | Authentication                                                                                                    |  |  |  |  |
|                   | Please enter your password again, to confirm your identity.                                                                                                    |  |  |  |  |
|                   | Password                                                                                                    |  |  |  |  |
|                   |                                                                                                    |  |  |  |  |
|                   | Previous Save & Continue                                                                                                    |  |  |  |  |
| 22.               | Read the <b>Declaration</b> and select the tick box as confirmation.                                                                                                    |  |  |  |  |
|                   | Enter your myMCNZ password in the box provided to confirm your identity.                                                                                                    |  |  |  |  |
| 23.               | Enter your myMCN2 password in the box provided to confirm your identity.                                                                                                    |  |  |  |  |
| 23.<br>24.        | Enter your myMCN2 password in the box provided to confirm your identity.<br>Click on the <b>Save &amp; Continue</b> button.                                                                                                    |  |  |  |  |
| 23.<br>24.<br>25. | Enter your myMCN2 password in the box provided to confirm your identity.         Click on the Save & Continue button.         Step 8 – Survey of renewing your practising certificate will display.         Complete the survey, then click on the Save & Continue button.                                                                                                    |  |  |  |  |
| 23.<br>24.<br>25. | Enter your myMCN2 password in the box provided to confirm your identity.         Click on the Save & Continue button.         Step 8 – Survey of renewing your practising certificate will display.         Complete the survey, then click on the Save & Continue button.         Workforce Survey                                                                                                    |  |  |  |  |
| 23.<br>24.<br>25. | Enter your myMCN2 password in the box provided to confirm your identity.         Click on the Save & Continue button.         Step 8 – Survey of renewing your practising certificate will display.         Complete the survey, then click on the Save & Continue button.         Workforce Survey         The purpose of this survey is to obtain statistical information on the structure and trends in the New Zealand medical workforce. No information that can identify individuals is published by the Medical Council.                                                                                                    |  |  |  |  |
| 23.<br>24.<br>25. | Enter your myMCN2 password in the box provided to confirm your identity.         Click on the Save & Continue button.         Step 8 – Survey of renewing your practising certificate will display.         Complete the survey, then click on the Save & Continue button.         Workforce Survey         The purpose of this survey is to obtain statistical information on the structure and trends in the New Zealand medical workforce. No information that can identify individuals is published by the Medical Council.         You have previously told us of your training programme through the Urology.                                                                                                    |  |  |  |  |
| 23.<br>24.<br>25. | Enter your myMCNZ password in the box provided to confirm your identity. Click on the Save & Continue button. Step 8 – Survey of renewing your practising certificate will display. Complete the survey, then click on the Save & Continue button. Workforce Survey The purpose of this survey is to obtain statistical information on the structure and trends in the New Zealand medical workforce. No information that can identify individuals is published by the Medical Council. You have previously told us of your training programme through the Urology. Were you employed in medical (including non-clinical) work in New Zealand during the year?                                                                                                    |  |  |  |  |
| 23.<br>24.<br>25. | Enter your myMCNZ password in the box provided to confirm your identity.         Click on the Save & Continue button.         Step 8 – Survey of renewing your practising certificate will display.         Complete the survey, then click on the Save & Continue button.         Workforce Survey         The purpose of this survey is to obtain statistical information on the structure and trends in the New Zealand medical workforce. No information that can identify individuals is published by the Medical Council.         You have previously told us of your training programme through the Urology.         Were you employed in medical (including non-clinical) work in New Zealand during the year?         Yes - please complete the questions below                                                                                                    |  |  |  |  |
| 23.<br>24.<br>25. | Enter your myMCNZ password in the box provided to confirm your identity.         Click on the Save & Continue button.         Step 8 – Survey of renewing your practising certificate will display. Complete the survey, then click on the Save & Continue button.         Workforce Survey         The purpose of this survey is to obtain statistical information on the structure and trends in the New Zealand medical workforce. No information that can identify individuals is published by the Medical Council.         You have previously told us of your training programme through the Urology.         Were you employed in medical (including non-clinical) work in New Zealand during the year?         Yes - please complete the questions below         No                                                                                                    |  |  |  |  |
| 23.<br>24.<br>25. | Enter your myMCNZ password in the box provided to confirm your identity.         Click on the Save & Continue button.         Step 8 – Survey of renewing your practising certificate will display.         Complete the survey, then click on the Save & Continue button.         Workforce Survey         The purpose of this survey is to obtain statistical information on the structure and trends in the New Zealand medical workforce. No information that can identify individuals is published by the Medical Council.         You have previously told us of your training programme through the Urology.         Were you employed in medical (including non-clinical) work in New Zealand during the year?         Yes - please complete the questions below         No         I do not wish to complete the work survey Comment (optional)                                                                                                    |  |  |  |  |
| 23.<br>24.<br>25. | Enter your myMCN2 password in the box provided to confirm your<br>identity.<br>Click on the Save & Continue button.<br>Step 8 – Survey of renewing your practising certificate will display.<br>Complete the survey, then click on the Save & Continue button.<br>Workforce Survey<br>The purpose of this survey is to obtain statistical information on the structure and trends in the New Zealand<br>medical workforce. No information that can identify individuals is published by the Medical Council.<br>You have previously told us of your training programme through the Urology.<br>Were you employed in medical (including non-clinical) work in New Zealand during the year?<br>Yes - please complete the questions below<br>No<br>I do not wish to complete the work survey<br>Comment (optional)                                                                                                    |  |  |  |  |
| 23.<br>24.<br>25. | Enter your myMCNZ password in the box provided to confirm your identity. Click on the Save & Continue button. Step 8 – Survey of renewing your practising certificate will display. Complete the survey, then click on the Save & Continue button. Workforce Survey The purpose of this survey is to obtain statistical information on the structure and trends in the New Zealand medical workforce. No information that can identify individuals is published by the Medical Council. You have previously told us of your training programme through the Urology. Were you employed in medical (including non-clinical) work in New Zealand during the year? Yes - please complete the questions below No I do not wish to complete the work survey Comment (optional)                                                                                                    |  |  |  |  |
| 23.<br>24.<br>25. | Enter your myMCNZ password in the box provided to confirm your<br>identity.<br>Click on the Save & Continue button.<br>Step 8 – Survey of renewing your practising certificate will display.<br>Complete the survey, then click on the Save & Continue button.<br>Workforce Survey<br>The purpose of this survey is to obtain statistical information on the structure and trends in the New Zealand<br>medical workforce. No information that can identify individuals is published by the Medical Council.<br>You have previously told us of your training programme through the Urology.<br>Were you employed in medical (including non-clinical) work in New Zealand during the year?<br>Yes - please complete the questions below<br>No<br>I do not wish to complete the work survey<br>Comment (optional)                                                                                                    |  |  |  |  |
| 23.<br>24.<br>25. | Enter your myMCN2 password in the box provided to confirm your identity. Click on the Save & Continue button. Step 8 – Survey of renewing your practising certificate will display. Complete the survey, then click on the Save & Continue button. Workforce Survey The purpose of this survey is to obtain statistical information on the structure and trends in the New Zealand medical workforce. No information that can identify individuals is published by the Medical Council. You have previously told us of your training programme through the Urology. Were you employed in medical (including non-clinical) work in New Zealand during the year? Yes - please complete the questions below No I do not wish to complete the work survey Comment (optional) Your typical working week                                                                                                    |  |  |  |  |
| 23.<br>24.<br>25. | Enter your myMCNZ password in the box provided to confirm your identity. Click on the Save & Continue button. Step 8 – Survey of renewing your practising certificate will display. Complete the survey, then click on the Save & Continue button. Workforce Survey The purpose of this survey is to obtain statistical information on the structure and trends in the New Zealand medical workforce. No information that can identify individuals is published by the Medical Council. You have previously told us of your training programme through the Urology. Were you employed in medical (including non-clinical) work in New Zealand during the year? Yes - please complete the questions below No I do not wish to complete the work survey Comment (optional) Your typical working week  Complete the following based on a typical working week from the previous year (maximum of 3 work sites)                                                                  |  |  |  |  |
| 23.<br>24.<br>25. | Enter your myMCNZ password in the box provided to confirm your identity. Click on the Save & Continue button. Step 8 – Survey of renewing your practising certificate will display. Complete the survey, then click on the Save & Continue button. Workforce Survey The purpose of this survey is to obtain statistical information on the structure and trends in the New Zealand medical workforce. No information that can identify individuals is published by the Medical Council. You have previously told us of your training programme through the Urology. Were you employed in medical (including non-clinical) work in New Zealand during the year? Yes - please complete the questions below No I do not wish to complete the work survey Comment (optional) Your typical working week  Complete the following based on a typical working week from the previous year (maximum of 3 work sites) Work site 1                                                      |  |  |  |  |
| 23.               | Enter your myMCNZ password in the box provided to confirm your identity. Click on the Save & Continue button. Step 8 – Survey of renewing your practising certificate will display. Complete the survey, then click on the Save & Continue button. Workforce Survey The purpose of this survey is to obtain statistical information on the structure and trends in the New Zealand medical workforce. No information that can identify individuals is published by the Medical Council. You have previously told us of your training programme through the Urology. Were you employed in medical (including non-clinical) work in New Zealand during the year? Yes - please complete the questions below No I do not wish to complete the work survey Comment (optional) Your typical working week  Complete the following based on a typical working week from the previous year (maximum of 3 work sites) Work site 1 Employer type Role Work type Hours                   |  |  |  |  |
| 23.<br>24.<br>25. | Enter your myMCNZ password in the box provided to confirm your identity. Click on the Save & Continue button. Step 8 – Survey of renewing your practising certificate will display. Complete the survey, then click on the Save & Continue button. Workforce Survey The purpose of this survey is to obtain statistical information on the structure and trends in the New Zealand medical workforce. No information that can identify individuals is published by the Medical Council. You have previously told us of your training programme through the Urology. Were you employed in medical (including non-clinical) work in New Zealand during the year? Yes - please complete the questions below No I do not wish to complete the work survey Comment (optional) Your typical working week  Complete the following based on a typical working week from the previous year (maximum of 3 work sites) Work site 1 Employer type Role Work type Hours Hours Hours Hours |  |  |  |  |

| 26. | Step 9 – Pay                                                                                                    | ment of renewing your practising certificate will display.                                                                                                    |  |  |  |  |
|-----|----------------------------------------------------------------------------------------------------|----------------------------------------------------------------------------------------------------|--|--|--|--|
|     | Select your p                                                                                                    | ayment method. If you select:                                                                                                    |  |  |  |  |
|     | • Account2Account or Credit card - Click Continue.<br>You will be taken to a secure payment form and guided through the<br>payment process. Once the payment is processed, you will be<br>emailed a receipt as proof of payment. |                                                                                                    |  |  |  |  |
|     | Note: F<br>click Cc<br>After th<br>Council<br>process<br>the pay                                                                                                    | Please have all your payment information ready. Once you<br>ontinue, you will only have 10 minutes to make your payment.<br>hat time, your application will be automatically submitted to<br>I without the confirmation of payment and this may delay the<br>sing of your application while Council staff manually confirms<br>yment has been received. |  |  |  |  |
|     | • Interne<br>Your ap<br>Paymer                                                                                                    | et banking or Cheque - Click Send request to MCNZ.<br>oplication will not be considered until payment is received.<br>nt instructions will appear on the next page.                                                                                                    |  |  |  |  |
|     | How would you lik                                                                                                    | te to pay?                                                                                                    |  |  |  |  |
|     | Once you click Continue, y<br>application will be automati<br>the processing of your appl                                                                                                    | ou will only have 10 minutes to make your payment. After that time, your<br>cally submitted to Council without the confirmation of payment and this may delay<br>lication.                                                                                                    |  |  |  |  |
|     | If you do not have your pay details in this form have be                                                                                                    | rment information ready, you can return to this page at a later date – all your<br>en saved.                                                                                                    |  |  |  |  |
|     | Account2Account >                                                                                                    | Account2Account payments will incur an additional charge of \$3.45                                                                                                    |  |  |  |  |
|     |                                                                                                    | You will be taken to a secure payment form and guided through the payment<br>process. Once the payment is processed, you will be emailed a receipt as<br>proof of payment.                                                                                                    |  |  |  |  |
|     | Credit card >                                                                                                    | Credit card payments will incur an additional charge of \$9.10<br>You will be taken to a secure payment form and guided through the payment<br>process. Once the payment is processed, you will be emailed a receipt as<br>proof of payment. Note: We only accept Visa and MasterCard.                                                                  |  |  |  |  |
|     | Internet banking >                                                                                                    | Payment instructions will appear on the next page.<br>Please <b>do not post date</b> the direct credit (internet banking) payment. Your<br>application will be incomplete and will not be considered until payment is<br>received                                                                                                    |  |  |  |  |
|     |                                                                                                    | Note: If you have prior approval from your employer that they will pay your<br>fee direct to us, please use this option and forward the invoice to your<br>employer for payment (This will be attached to your confirmation email).                                                                                                    |  |  |  |  |
|     | Cheque >                                                                                                    | Payment instructions will appear on the next page.<br>Your application will not be considered until payment is received.                                                                                                    |  |  |  |  |
|     | Previous                                                                                                    | Continue                                                                                                    |  |  |  |  |
| 27. | The <b>Next Ste</b> complete as                                                                                                    | ps page will display. This will display any steps you need to part of your application.                                                                                                    |  |  |  |  |
|     | Renew your                                                                                                    | practising certificate                                                                                                    |  |  |  |  |
|     | For help completing this form, view the Renew Your Practising Certificate handbook (PDF)                                                                                                    |                                                                                                    |  |  |  |  |
|     | Vour application until payment is                                                                                                    | t has been received by the Medical Council of New Zealand but will not be processed received.                                                                                                    |  |  |  |  |
|     | Next steps                                                                                                    |                                                                                                    |  |  |  |  |
|     |                                                                                                    |                                                                                                    |  |  |  |  |

|     | You must send us the following information before we can process your application for renewal of your<br>practising certificate.                                                                                                    |  |  |  |  |
|-----|----------------------------------------------------------------------------------------------------|--|--|--|--|
|     | Audit Documentation<br>The documentation you need to provide depends on how you are meeting Council's recertification requirements. Please click here to find out what you need to                                                                                                    |  |  |  |  |
|     | Cheque<br>Cheques for NZ\$711.60 should be made payable to Medical Council of New Zealand. Please do not post-date cheques.                                                                                                    |  |  |  |  |
|     | Include a coversheet if you need to send us any item by post.<br>This helps us process your request faster. The coversheet also contains your payment instructions.<br>Download the coversheet                                                                                                    |  |  |  |  |
|     | Alternatively, include a hand written note with your paper documents detailing your name and what the letter's contents relate to.                                                                                                    |  |  |  |  |
|     | Send all required information, along with your coversheet to:<br>Medical Council of New Zealand<br>Level 6, 80 The Terrace, Wellington 6011<br>PO Box 10509, The Terrace, Wellington 6143<br>New Zealand                                                                                                    |  |  |  |  |
|     |                                                                                                    |  |  |  |  |
|     |                                                                                                    |  |  |  |  |
|     |                                                                                                    |  |  |  |  |
| 28. | You will also be emailed a confirmation of your application, along with the                                                                                                    |  |  |  |  |
|     | relevant attachments.                                                                                                    |  |  |  |  |
|     |                                                                                                    |  |  |  |  |
|     | □         □         ↑         ↓         7         □         □         ×           #1         MSSAGE         ModMetEmailSon         7         □         □         ×                                                                                                    |  |  |  |  |
|     | Bynore X     Carly Regime III Admining III Robinsore     Construction     Construction |  |  |  |  |
|     |                                                                                                    |  |  |  |  |
|     | To           Mensager         StrAppination and (D2) KB         StrAmespination and (D2) KB         StrAmespination and (D2) KB         StrAmespination and (D2) KB                                                                                                    |  |  |  |  |
|     | Medical Council of New Zealand Protecting the public, promoting good medical practice Texture and the public promoting to public the public practice                                                                                                    |  |  |  |  |
|     | E fundamenta i Pesana i ter mi i i i i i i i i i i i i i i i i i i                                                                                                     |  |  |  |  |
|     | DearDr                                                                                                    |  |  |  |  |
|     | Thank you for your Practising certificate application. Please find attached                                                                                                    |  |  |  |  |
|     | Copy of your application     Coversheet                                                                                                    |  |  |  |  |
|     | Invoice     Receipt     CPD Relationship form(s)                                                                                                    |  |  |  |  |
|     | It is your responsibility to ensure that the attached CPD relationship form is completed by the relevant person and that it is sent to us                                                                                                    |  |  |  |  |
|     | The coversheet should be printed and included with any item (including cheques) sent to us by post. It contains a list of the documents/information we require to action your request and instructions for your selected payment method.                                                                                                    |  |  |  |  |
|     |                                                                                                    |  |  |  |  |
|     |                                                                                                    |  |  |  |  |
|     | Important: If you need to send us any item by post, including cheques,                                                                                                    |  |  |  |  |
|     | please include the coversheet.                                                                                                    |  |  |  |  |
|     |                                                                                                    |  |  |  |  |